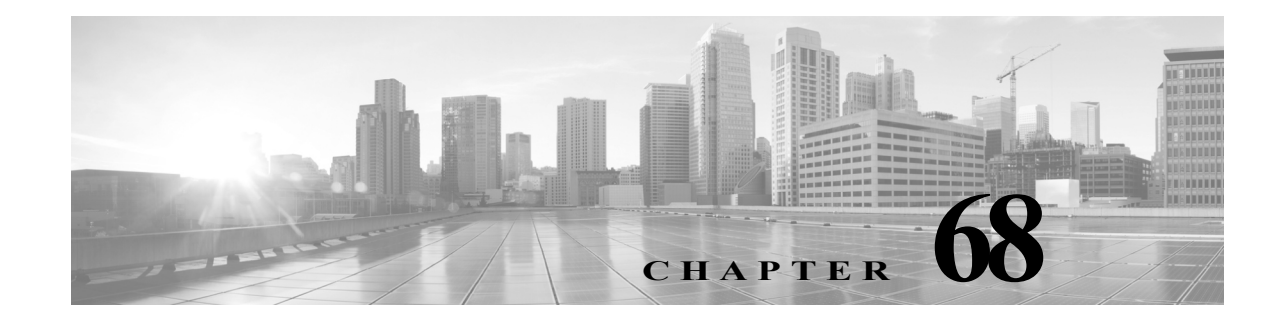

# ヘルス モニタリングの使用

ヘルス モニタは、Defense Center からアプライアンスの正常性を確認するためのさまざまなテス トを提供します。ヘルス モニタを使用すれば、正常性ポリシーとも呼ばれるテストのコレクショ ンを作成し、正常性ポリシーを1つ以上のアプライアンスに適用できます。システム内のすべて のアプライアンスに共通の正常性ポリシーを作成することも、適用を予定している特定のアプ ライアンス用に正常性ポリシーをカスタマイズすることも、デフォルトの正常性ポリシーを使 用することもできます。別の Defense Center からエクスポートした正常性ポリシーをインポート することもできます。

ヘルス モジュールとも呼ばれるテストは、指定された基準に照らしてテストするスクリプトで す。テストを有効または無効にするか、テスト設定を変更することによって、正常性ポリシーを 変更したり、不要になった正常性ポリシーを削除したりできます。アプライアンスをブラックリ ストに登録することによって、選択したアプライアンスからのメッセージを抑制することもで きます。

正常性ポリシー内のテストは設定された時間間隔で自動的に実行されます。すべてのテストを 実行することも、オンデマンドで特定のテストを実行することもできます。ヘルス モニタは設定 されたテスト条件に基づいてヘルス イベントを収集します。オプションで、ヘルス イベントに 対応して警告する電子メール、SNMP、または syslog を設定することもできます。

Defense Center では、システム全体または特定のアプライアンスに関するヘルスステータス情報 を表示できます。完全にカスタマイズ可能なイベントビューを使用すれば、ヘルスモニタに よって収集されたヘルスステータスイベントを迅速かつ容易に分析できます。このイベント ビューでは、イベントデータを検索して表示したり、調査中のイベントに関係する他の情報にア クセスしたりできます。

サポートから依頼された場合に、アプライアンスのトラブルシューティングファイルを作成することもできます。

詳細については、次の各項を参照してください。

- ヘルスモニタリングについて(68-2ページ)
- 正常性ポリシーの設定(68-7ページ)
- ヘルスモニタブラックリストの使用(68-40ページ)
- ヘルスモニタアラートの設定(68-43ページ)
- ヘルスモニタの使用(68-46ページ)
- アプライアンス ヘルス モニタの使用(68-48 ページ)
- ヘルスイベントの操作(68-54ページ)

ſ

# ヘルス モニタリングについて

### ライセンス:任意(Any)

ヘルス モニタを使用して、FireSIGHT システム展開全体の重要な機能のステータスを確認でき ます。Defense Center を通して管理対象デバイスのそれぞれに正常性ポリシーを適用し、Defense Center で結果のヘルス データを収集することによって、FireSIGHT システム全体の正常性を監 視します。[ヘルス モニタ(Health Monitor)] ページ上の円グラフとステータス テーブルは、モニ タ対象のアプライアンスのヘルス ステータスを視覚的に表しているため、一目でステータスを チェックでき、必要に応じてステータス詳細にドリルダウンできます。

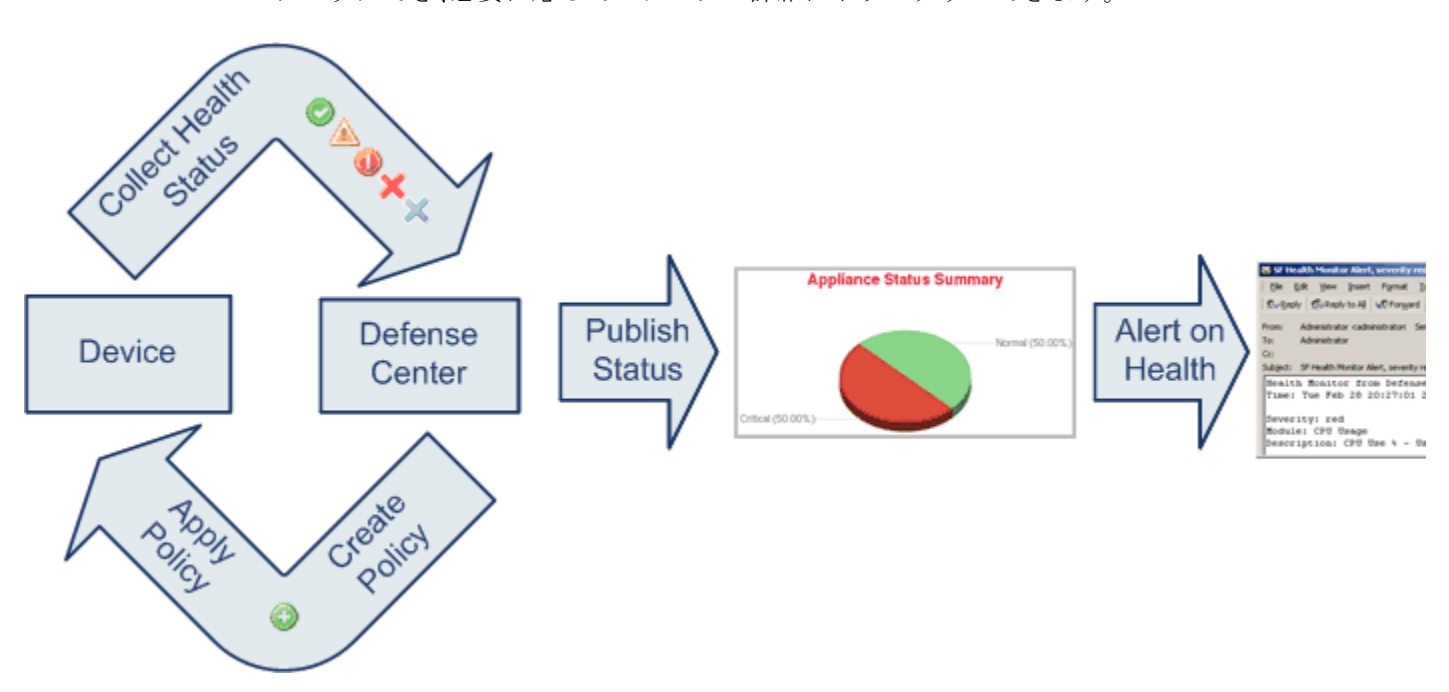

ヘルス モニタを使用して、システム全体または特定のアプライアンスのヘルス ステータス情報 にアクセスできます。[ヘルス モニタ(Health Monitor)] ページには、システム上のすべてのアプ ライアンスのステータスの概要が表示されます。個々のアプライアンスのヘルス モニタを使用 すれば、特定のアプライアンスのヘルス詳細にドリルダウンできます。

標準の FireSIGHT システム テーブル ビューでヘルス イベントを表示することもできます。個々 のアプライアンスのヘルス モニタから、特定のイベント発生のテーブル ビューを開いたり、そ のアプライアンスのすべてのステータス イベントを取得したりできます。特定のヘルス イベン トを検索することもできます。たとえば、特定のパーセンテージの CPU 使用率の全記録を表示 する場合は、CPU 使用率モジュールを検索して、パーセンテージ値を入力できます。

ヘルスイベントに対応した電子メール、SNMP、または syslog アラートを設定することもできま す。ヘルスアラートは、標準アラートとヘルスステータスレベルを関連付けたものです。たとえ ば、アプライアンスでハードウェアの過負荷が原因で障害が発生することは絶対ないことを確 認する必要がある場合は、電子メールアラートをセットアップできます。その後で、CPU、ディス ク、またはメモリの使用率がそのアプライアンスに適用される正常性ポリシーで設定された警 告レベルに達するたびにその電子メールアラートをトリガーするヘルスアラートを作成でき ます。アラートしきい値を、受け取る反復アラートの数が最小になるように設定できます。

ヘルス モニタリングは管理活動であるため、管理者ユーザ ロール特権を持っているユーザのみ がシステム ヘルス データにアクセスできます。ユーザ特権の割り当て方法については、ユーザ 特権とオプションの変更(61-59 ページ)を参照してください。

(注)

Defense Center を除いて、FireSIGHT システム デバイスにはデフォルトでヘルス モニタリング ポリシーが適用されません。管理対象デバイスはハードウェア アラーム ヘルス モジュール経由 で自動的にハードウェア ステータスを報告します。他のモジュールを使用して管理対象デバイ スをモニタする場合は、正常性ポリシーをそのデバイスに適用する必要があります。Cisco が提 供するアプライアンス用のデフォルト正常性ポリシーの詳細については、デフォルト正常性ポ リシーについて(68-8 ページ)を参照してください。カスタマイズした正常性ポリシーの作成方 法については、正常性ポリシーの作成(68-9 ページ)を参照してください。ポリシーの適用につい て詳しくは、正常性ポリシーの適用(68-34 ページ)を参照してください。

正常性ポリシーと、システム ヘルスをテストするために実行可能なヘルス モジュールの詳細に ついては、次のトピックを参照してください。

- 正常性ポリシーについて(68-3 ページ)
- ヘルスモジュールについて(68-3ページ)
- ヘルスモニタリング設定について(68-6ページ)

# 正常性ポリシーについて

ライセンス:任意(Any)

*正常性ポリシー*は、Defense Center がアプライアンスの正常性をチェックするときに使用する基準を定義するためにアプライアンスに適用するヘルス モジュール設定のコレクションです。ヘルス モニタは、FireSIGHT システムのハードウェアとソフトウェアが正しく機能していることを確認するためのさまざまなヘルス インジケータを追跡します。

正常性ポリシーを作成するときに、アプライアンスの正常性を確認するために実行するテスト を選択します。また、デフォルト正常性ポリシーをアプライアンスに適用することもできます。

# ヘルス モジュールについて

ライセンス:任意(Any)

ヘルス テストとも呼ばれるヘルス モジュールは、正常性ポリシー内で指定された基準に照らし てテストするスクリプトです。使用可能なヘルス モジュールの説明を次の表に示します。

表 68-1 ヘルス モジュール

ſ

| モジュール              | 説明                                                                                                    |
|--------------------|----------------------------------------------------------------------------------------------------|
| 高度なマルウェア防御         | このモジュールは、ファイルポリシー設定に基づいて、ネットワークトラフィックで検<br>出されたファイルに関するファイル性質情報を取得するため、または動的分析用にファ<br>イルを送信するために Defense Center が Collective Security Intelligence クラウドに接続で<br>きなかった場合、または、ネットワークトラフィックで過剰なファイル数が検出された場<br>合に警告します。FireAMP プライベートクラウド経由の接続でも、プライベートクラウ<br>ドが Cisco のパブリッククラウドに接続できなかった場合にアラートが生成されます。 |
|                    | このモジュールは、高度なマルウェア防御をサポートしていない DC500 を除くすべての<br>Defense Center 上で動作します。                                                                                                    |
| アプライアンス ハート<br>ビート | このモジュールは、アプライアンス ハートビートがアプライアンスから届いているかどうかを確認し、アプライアンスのハートビート ステータスに基づいてアラートを出します。                                                                                                    |

#### 表 68-1 ヘルス モジュール(続き)

| モジュール                    | 説明                                                                                                    |  |  |
|--------------------------|----------------------------------------------------------------------------------------------------|--|--|
| 自動アプリケーションバ<br>イパス ステータス | このモジュールは、アプライアンスがバイパスしきい値で設定された秒数以内に応答し<br>なかったためにバイパスされたかどうかを確認し、バイパスが発生した場合にアラート<br>を出します。                                                                                                    |  |  |
| CPU 使用率                  | このモジュールは、アプライアンス上の CPU が過負荷になっていないことを確認し、<br>CPU 使用率がモジュールに設定されたパーセンテージを超えた場合にアラートを出し<br>ます。                                                                                                    |  |  |
|                          | このモジュールは、3D9900デバイスに適用される正常性ポリシーでは使用できません。                                                                                                    |  |  |
| カードリセット                  | このモジュールは、リセット時に、ハードウェア障害原因で再起動されたネットワーク<br>カードをチェックし、アラートを出します。                                                                                                    |  |  |
| ディスク ステータス               | このモジュールは、ハードディスクと、アプライアンス上のマルウェアストレージパック(設置されている場合)のパフォーマンスを調査します。また、ハードディスクと RAID コントローラ(設置されている場合)に障害が発生する恐れがある場合、あるいは、マルウェアストレージパックが設置後に検出されないまたは正規品でない場合にアラートを出します。                                                                |  |  |
| ディスク使用量                  | このモジュールは、アプライアンスのハードドライブとマルウェアストレージパック<br>上のディスク使用率をモジュールに設定された制限と比較し、その使用率がモジュール<br>に設定されたパーセンテージを超えた時点でアラートを出します。また、モジュールし<br>きい値に基づいて、システムがモニタ対象のディスク使用カテゴリ内のファイルを過剰<br>に削除する場合、または、これらのカテゴリを除くディスク使用率が過剰なレベルに達<br>した場合にもアラートを出します。 |  |  |
| FireAMP ステータス モ<br>ニタ    | このモジュールは、Defense Center が初期接続の成功後に Cisco クラウドに接続できない<br>場合、または FireAMP ポータルを使用してクラウド接続を登録解除した場合、またはプ<br>ライベート クラウドがシスコのパブリック クラウドと通信できない場合にアラートを<br>出します。                                                                              |  |  |
|                          | このモジュールは、Defense Center 上でのみ動作します。                                                                                                    |  |  |
| FireSIGHTホスト ライセ<br>ンス制限 | このモジュールは、十分な FireSIGHT ホスト ライセンスが残っているかどうかを確認<br>し、モジュールに設定された警告レベルに基づいてアラートを出します。                                                                                                    |  |  |
|                          | このモジュールは、Defense Center 上でのみ動作します。                                                                                                    |  |  |
| ハードウェア アラーム              | このモジュールは、シリーズ 3 または 3D9900 デバイス上のハードウェアを交換する必要があるかどうかを確認し、ハードウェア ステータスに基づいてアラートを出します。<br>また、ハードウェア関連デーモンのステータスとクラスタ化されたアプライアンスのステータスについて報告します。                                                                                         |  |  |
|                          | これらのデバイスについて報告される詳細については、3D9900 デバイスのハードウェ<br>ア アラート詳細の解釈(68-58 ページ)とシリーズ 3 デバイスのハードウェア アラート<br>詳細の解釈(68-59 ページ)を参照してください。                                                                                                    |  |  |
| ヘルス モニタ プロセス             | このモジュールは、ヘルスモニタ自体のステータスをモニタし、Defense Center で受信された最後のステータスイベント以降の分数が警告制限または重大制限を超えた場合にアラートを出します。                                                                                                    |  |  |
|                          | このモジュールは、Defense Center 上でのみ動作します。                                                                                                    |  |  |
| インライン リンク不一致<br>アラーム     | このモジュールは、インライン セットに関連付けられたポートを監視し、インライン ペアの2つのインターフェイスが別々の速度をネゴシエートした場合にアラートを出します。                                                                                                    |  |  |

#### 表 68-1 ヘルス モジュール(続き)

Γ

| モジュール               | 説明                                                                                                    |
|---------------------|----------------------------------------------------------------------------------------------------|
| 侵入イベント レート          | このモジュールは、1秒あたりの侵入イベント数をこのモジュールに設定された制限と<br>比較し、制限を超えた場合にアラートを出します。侵入イベントレートが0の場合は、侵<br>入プロセスがダウンしているか、管理対象デバイスがイベントを送信していない可能性<br>があります。イベントがデバイスから送られているかどうかをチェックするには、[分析<br>(Analysis)]>[侵入(Intrusions)]>[イベント(Events)]の順に選択します。                                            |
| インターフェイス ステー<br>タス  | このモジュールは、デバイスが現在トラフィックを収集しているかどうかを確認して、<br>物理インターフェイスおよび集約インターフェイスのトラフィックステータスに基づ<br>いてアラートを出します。物理インターフェイスの情報には、インターフェイス名、リン<br>クステート、および帯域幅が含まれます。集約インターフェイスの情報には、インター<br>フェイス名、アクティブリンクの数、および総集約帯域幅が含まれます。                                                                 |
| ライセンス モニタ           | このモジュールは、Control、Protection、URL Filtering、Malware、および VPN 用の十分なラ<br>イセンスが残っているかどうかを確認します。また、スタック内のデバイスに適合しな<br>いライセンス セットが含まれている場合にアラートを出します。モジュールに自動的に<br>設定された警告レベルに基づいてアラートを出します。このモジュールの設定は変更で<br>きません。                                                                   |
|                     | このモジュールは、Defense Center 上でのみ動作します。                                                                                                    |
| リンク ステート伝達          | このモジュールは、ペア化されたインライン セット内のリンクで障害が発生した時点を<br>特定して、リンク ステート伝達モードをトリガーします。                                                                                                    |
| メモリ使用率              | このモジュールは、アプライアンス上のメモリ使用率をモジュールに設定された制限と<br>比較し、使用率がモジュールに設定されたレベルを超えるとアラートを出します。                                                                                                    |
| 電源                  | このモジュールは、デバイスの電源が交換が必要かどうかを確認し、電源ステータスに<br>基づいてアラートを出します。                                                                                                    |
|                     | このモジュールは、Defense Center DC1500、DC2000、DC3500、DC4000 上で動作します。                                                                                                    |
|                     | このモジュールは、デバイス 3D3500、3D4500、3D6500、3D9900、および シリーズ 3 上で<br>動作します。                                                                                                    |
| プロセス ステータス          | このモジュールは、アプライアンス上のプロセスがプロセスマネージャの外部で停止または終了したかを確認します。プロセスが故意にプロセスマネージャの外部で停止された場合は、モジュールが再開してプロセスが再起動するまで、モジュールステータスがWarningに変更され、ヘルスイベントメッセージが停止されたプロセスを示します。プロセスがプロセスマネージャの外部で異常終了またはクラッシュした場合は、モジュールが再開してプロセスが再起動するまで、モジュールステータスがCriticalに変更され、ヘルスイベントメッセージが終了したプロセスを示します。 |
| 検出の再設定              | このモジュールは、登録された管理対象デバイスでポリシーの適用に失敗した後も検出<br>機能が保持されるかどうかを確認します。ポリシーの適用に失敗して検出機能が動作不<br>能になった場合、モジュールは検出機能が再確立されるまでヘルス アラートを生成し<br>ます。                                                                                                    |
| RRD サーバ プロセス        | このモジュールは、時系列データを保存するラウンド ロビン データ サーバが正常に動作しているかどうかを確認し、最近の RRD サーバの再起動回数に基づいてアラートを<br>出します。                                                                                                    |
|                     | このモジュールは、Defense Center 上でのみ動作します。                                                                                                    |
| セキュリティ インテリ<br>ジェンス | このモジュールは、フィード更新、フィード破損、メモリ問題などのセキュリティ インテ<br>リジェンス フィルタリングに関するさまざまな状況でアラートを出します。                                                                                                    |
|                     | このモジュールは、セキュリティインテリジェンスフィルタリングをサポートしていない DC500 以外のすべての Defense Center 上で動作します。                                                                                                    |

#### 表 68-1 ヘルス モジュール(続き)

| モジュール                    | 説明                                                                                                    |
|--------------------------|----------------------------------------------------------------------------------------------------|
| 時系列データ モニタ               | このモジュールは、時系列データ(コンプライアンスイベントカウントなど)が保存され<br>るディレクトリ内の破損ファイルの存在を追跡して、ファイルが破損としてフラグが付<br>けられ、削除された段階でアラートを出します。                                                                 |
|                          | このモジュールは、Defense Center 上でのみ動作します。                                                                                                    |
| 時刻同期ステータス                | このモジュールは、NTPを使用して時刻を取得するデバイスクロックとNTPサーバ上の<br>クロックの同期を追跡して、クロックの差が10秒を超えた場合にアラートを出します。                                                                                         |
| URL フィルタリング モ<br>ニタ      | このモジュールは、通常訪問される URL に関する URL フィルタリング(カテゴリとレ<br>ピュテーション)データをシステムが取得する Defense Center と Cisco クラウド間の通信<br>を追跡します。Defense Center がクラウドとの通信またはクラウドからの更新の取得に<br>失敗した場合にアラートを出します。 |
|                          | このモジュールは、Defense Center と、URL フィルタリングが有効になっている管理対象<br>デバイス間の通信も追跡します。Defense Center が URL フィルタリング データをそのよ<br>うなデバイスにプッシュできない場合にアラートを出します。                                     |
|                          | このモジュールは、URL フィルタリングをサポートしていない DC500 以外のすべての<br>Defense Center 上でのみ動作します。                                                                                                    |
| ユーザ エージェント ス<br>テータス モニタ | このモジュールは、Defense Center に接続されたユーザ エージェントでハートビートが<br>検出されない場合にアラートを出します。                                                                                                    |
|                          | このモジュールは、Defense Center 上でのみ動作します。                                                                                                    |
| VPN ステータス                | このモジュールは、VPN 機能が動作していないことをシステムが検出するとアラートを<br>出します。                                                                                                    |
|                          | このモジュールは、Defense Center 上でのみ動作します。                                                                                                    |

# ヘルス モニタリング設定について

ライセンス:任意(Any)

次の手順に示すように、FireSIGHT システム上でヘルス モニタリングをセットアップするため のいくつかのステップがあります。

手順1 アプライアンス用の正常性ポリシーを作成します。

FireSIGHT システムで使用しているアプライアンスの種類ごとに固有のポリシーをセットアップして、そのアプライアンスに適切なテストだけを有効にすることができます。

 $\rho$ 

**ヒント** モニタリング動作をカスタマイズすることなくすぐにヘルス モニタリングを有効にするには、 そのために用意されたデフォルト ポリシーを適用できます。

正常性ポリシーのセットアップについては、正常性ポリシーの設定(68-7 ページ)を参照してく ださい。

- **手順 2** ヘルス ステータスを追跡するアプライアンスごとに正常性ポリシーを適用します。すぐに適用で きるデフォルト正常性ポリシーについては、デフォルト正常性ポリシーについて(68-8 ページ)を 参照してください。
- **手順3** オプションで、ヘルスモニタアラートを設定します。

ヘルス ステータス レベルが特定のヘルス モジュールの特定の重大度レベルに達した段階でト リガーされる電子メール、Syslog、または SNMP アラートをセットアップできます。

ヘルス モニタ アラートのセットアップについては、ヘルス モニタ アラートの設定(68-43 ページ) を参照してください。

システム上でヘルス モニタリングをセットアップしたら、[ヘルス モニタ(Health Monitor)] ペー ジまたは [ヘルス イベント(Health Events)] テーブル ビューでいつでもヘルス ステータスを確 認できます。システム ヘルス データの表示方法については、次のトピックを参照してください。

- ヘルスモニタの使用(68-46ページ)
- アプライアンス ヘルス モニタの使用(68-48 ページ)
- ヘルスイベントの操作(68-54ページ)

# 正常性ポリシーの設定

ſ

#### ライセンス:任意(Any)

正常性ポリシーには、複数のモジュールに対して設定されたヘルステスト基準が含まれます。ア プライアンスごとにどのヘルスモジュールを実行するかを制御したり、モジュールごとに実行す るテストで使用される特定の制限を設定したりできます。正常性ポリシーで設定可能なヘルスモ ジュールの詳細については、ヘルスモニタリングについて(68-2ページ)を参照してください。

システム内のすべてのアプライアンスに適用可能な1つの正常性ポリシーを作成することも、 適用を計画している特定のアプライアンス用に正常性ポリシーをカスタマイズすることも、付 属のデフォルト正常性ポリシーを使用することもできます。別の Defense Center からエクスポー トした正常性ポリシーをインポートすることもできます。

正常性ポリシーを設定するときに、そのポリシーに対して各ヘルス モジュールを有効にするか どうかを決定します。また、有効にした各モジュールが、プロセスの正常性を評価するたびに報 告するヘルス ステータスを制御するための基準を選択することもできます。

Defense Center とに自動的に適用されるデフォルト正常性ポリシーの詳細については、デフォルト正常性ポリシーについて(68-8 ページ)を参照してください。

詳細は、次のトピックを参照してください。

- デフォルト正常性ポリシーについて(68-8ページ)
- 正常性ポリシーの作成(68-9ページ)
- 正常性ポリシーの適用(68-34ページ)
- 正常性ポリシーの編集(68-35ページ)
- 正常性ポリシーの比較(68-37ページ)
- 正常性ポリシーの削除(68-40ページ)

# デフォルト正常性ポリシーについて

#### ライセンス:任意(Any)

Defense Center ヘルス モニタには、アプライアンスのヘルス モニタリングの迅速な実装を容易 にするデフォルト正常性ポリシーがあります。デフォルト正常性ポリシーは、自動的に Defense Center に適用されます。デフォルト正常性ポリシーを編集することはできませんが、コピーして その設定に基づくカスタム ポリシーを作成することができます。詳細については、正常性ポリ シーの作成(68-9 ページ)を参照してください。

また、デバイスの正常性を監視するために、正常性ポリシーを管理対象デバイスにプッシュする こともできます。

(注)

正常性ポリシーを Blue Coat X-Series 向け Cisco NGIPS に適用することはできません。

デフォルト正常性ポリシーでは、実行中のプラットフォーム上で使用可能なヘルスモジュールのほとんどが自動的に有効になります。次の表に、Defense Centerと管理対象デバイスのデフォルトポリシーでアクティブにされているモジュールの詳細を示します。

|                             | Defense | 管理対象<br>デバイス<br>(Managed |
|-----------------------------|---------|--------------------------|
| モジュール                       | Center  | Device)                  |
| Advanced Malware Protection | Yes     | No                       |
| アプライアンス ハートビート              | Yes     | No                       |
| 自動アプリケーション バイ<br>パス         | No      | Yes                      |
| CPU 使用率(CPU Usage)          | No      | No                       |
| カードリセット                     | No      | No                       |
| ディスク ステータス                  | Yes     | Yes                      |
| ディスク使用量                     | Yes     | Yes                      |
| FireAMP ステータス モニタ           | Yes     | No                       |
| FireSIGHT ホスト ライセンス<br>制限   | Yes     | No                       |
| ハードウェア アラーム                 | No      | Yes                      |
| ヘルス モニタ プロセス                | No      | No                       |
| インライン リンク不一致ア<br>ラーム        | No      | Yes                      |
| インターフェイス ステータス              | No      | Yes                      |
| 侵入イベント レート                  | No      | Yes                      |
| ライセンス モニタ                   | Yes     | No                       |
| リンク ステート伝達                  | No      | Yes                      |
| メモリ使用率(Memory Usage)        | Yes     | Yes                      |
| 電源モジュール(Power Supply)       | No      | Yes                      |

#### 表 68-2 デフォルト アクティブ ヘルス モジュール

| モジュール                                      | Defense<br>Center | 管理対象<br>デバイス<br>(Managed<br>Device) |
|--------------------------------------------|-------------------|-------------------------------------|
| Process Status                             | Yes               | Yes                                 |
| 検出の再設定                                     | No                | Yes                                 |
| RRD サーバ プロセス                               | Yes               | No                                  |
| セキュリティ インテリジェン<br>ス(Security Intelligence) | Yes               | No                                  |
| 時系列データ モニタ                                 | Yes               | No                                  |
| 時刻同期ステータス                                  | Yes               | Yes                                 |
| URL フィルタリング モニタ                            | Yes               | No                                  |
| ユーザ エージェント ステータ<br>ス モニタ                   | Yes               | No                                  |
| VPN ステータス                                  | Yes               | No                                  |

表 68-2 デフォルト アクティブ ヘルス モジュール(続き)

# 正常性ポリシーの作成

#### ライセンス:任意(Any)

アプライアンスで使用する正常性ポリシーをカスタマイズすることによって、新しいポリシー を作成できます。ポリシー内の設定は、最初に、新しいポリシーの基準として選択した正常性ポ リシー内の設定を使用して生成されます。必要に応じて、ポリシー内のモジュールを有効または 無効にし、各モジュールのアラート基準を変更できます。

 $\mathcal{P}$ 

ſ

ヒント 新しいポリシーを作成する代わりに、別の Defense Center から正常性ポリシーをエクスポートして、それを対象の Defense Center にインポートできます。ニーズに合わせて、インポートされたポリシーを編集してから適用することができます。詳細については、設定のインポートおよびエクスポート(A-1 ページ)を参照してください。

正常性ポリシーを作成する方法:

アクセス:Admin/Maint

**手順1** [ヘルス(Health)] > [正常性ポリシー(Health Policy)] の順に選択します。

[正常性ポリシー(Health Policy)] ページが表示されます。

**手順 2** [ポリシーの作成(Create Policy)]をクリックします。

[正常性ポリシーの作成(Create Health Policy)] ページが表示されます。

- **手順3** [ポリシーのコピー(Copy Policy)] ドロップダウン リストから、新しいポリシーの基準として使用する既存のポリシーを選択します。
- 手順4 ポリシーの名前を入力します。
- **手順 5** ポリシーの説明を入力します。

- 手順6 [保存(Save)]を選択して、ポリシー情報を保存します。
   [正常性ポリシーの設定(Health Policy Configuration)]ページが開いて、モジュールのリストが表示されます。
   手順7 次の項の説明に従って、アプライアンスのヘルスステータスをテストするために使用する各モ
- 手順7 次の頃の説明に従って、アプライアンスのヘルスステータスをテストするために使用する各モジュールの設定を構成します。
  - ポリシー実行時間間隔の設定(68-11ページ)
  - 高度なマルウェア防御モニタリングの設定(68-12ページ)
  - アプライアンス ハートビート モニタリングの設定(68-12 ページ)
  - 自動アプリケーションバイパスモニタリングの設定(68-13ページ)
  - CPU 使用率モニタリングの設定(68-14 ページ)
  - カードリセットモニタリングの設定(68-15ページ)
  - ディスクステータスモニタリングの設定(68-16ページ)
  - ディスク使用率モニタリングの設定(68-16ページ)
  - ステータス モニタリングFireAMPの設定(68-17 ページ)
  - FireSIGHT ホスト使用量モニタリングの設定(68-18 ページ)
  - ハードウェア アラーム モニタリングの設定(68-19ページ)
  - ヘルスステータスモニタリングの設定(68-20ページ)
  - インライン リンク不一致アラーム モニタリングの設定(68-21 ページ)
  - インターフェイス ステータス モニタリングの設定(68-21 ページ)
  - 侵入イベントレートモニタリングの設定(68-22ページ)
  - ライセンスモニタリングについて(68-23ページ)
  - リンクステート伝達モニタリングの設定(68-24ページ)
  - メモリ使用率モニタリングの設定(68-24ページ)
  - 電源モニタリングの設定(68-26 ページ)
  - プロセスステータスモニタリングの設定(68-26ページ)
  - 検出のモニタリングの再設定の構成(68-27 ページ)
  - RRD サーバ プロセス モニタリングの設定(68-28 ページ)
  - セキュリティインテリジェンスモニタリングの設定(68-29ページ)
  - 時系列データモニタリングの設定(68-30ページ)
  - 時刻同期モニタリングの設定(68-30ページ)
  - URL フィルタリング モニタリングの設定(68-31 ページ)
  - ユーザエージェントステータスモニタリングの設定(68-32ページ)
  - VPN ステータス モニタリングの設定(68-33 ページ)

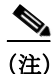

設定を構成するときに、それぞれの[正常性ポリシーの設定(Health Policy Configuration)]ページ でヘルス ステータスをテストするために実行するモジュールが有効になっていることを確認し ます。無効になっているモジュールは、そのモジュールを含むポリシーがアプライアンスに適用 されていても、ヘルス ステータス フィードバックを生成しません。 手順8 [ポリシーを保存して終了 (Save Policy and Exit)]をクリックしてポリシーを保存します。
 有効にするには、それぞれのアプライアンスにポリシーを適用する必要があります。正常性ポリシーの適用方法については、正常性ポリシーの適用(68-34 ページ)を参照してください。

## ポリシー実行時間間隔の設定

ライセンス:任意(Any)

正常性ポリシーのポリシー実行時間間隔を変更することによって、ヘルステストの実行頻度を 制御できます。設定可能な最大実行時間間隔は 99999 分です。

注意

ſ

5 分未満の実行時間間隔を設定しないでください。

ポリシー実行時間間隔を設定する方法:

アクセス:Admin/Maint

**手順1** [正常性ポリシーの設定(Health Policy Configuration)] ページで、[ポリシー実行時間間隔(Policy Run Time Interval)]を選択します。

[正常性ポリシーの設定 — ポリシー実行時間間隔(Health Policy Configuration — Policy Run Time Interval)] ページが表示されます。

- **手順 2** [実行間隔(分)(Run Interval (mins))] フィールドに、テストの自動反復の時間間隔を分単位で入力 します。
- **手順3** 次の3つのオプションがあります。
  - このモジュールに対する変更を保存して、[正常性ポリシー(Health Policy)]ページに戻るには、[ポリシーを保存して終了(Save Policy and Exit)]をクリックします。
  - このモジュールの設定を保存せずに、[正常性ポリシー(Health Policy)]ページに戻るには、 [キャンセル(Cancel)]をクリックします。
  - このモジュールに対する変更を一時的に保存して、変更する他のモジュールの設定に切り替えるには、ページの左側にあるリストから他のモジュールを選択します。設定が終わって[ポリシーを保存して終了(Save Policy and Exit)]をクリックすると、加えたすべての変更が保存されます。[キャンセル(Cancel)]をクリックすると、すべての変更が破棄されます。

設定を有効にするには、正常性ポリシーを該当するアプライアンスに適用する必要があります。 詳細については、正常性ポリシーの適用(68-34ページ)を参照してください。

# 高度なマルウェア防御モニタリングの設定

#### ライセンス:Malware

このモジュールは、Cisco クラウドに問い合わせてネットワーク トラフィックでファイルを検出 する Defense Center の機能の状態と安定性を追跡します。システムで、クラウドとの接続が中断 された、接続に使用されている暗号キーが無効である、または一定のタイム フレームで検出され たファイル数が多すぎることが検出された場合は、このモジュールのステータス分類が Warning に変更され、モジュールが正常性アラートを生成します。使用している FireAMP プライベート クラウドがシスコのパブリック クラウドと通信できない場合は、プライベート クラウド自体で アラートが生成されます。詳細については、『FireAMP Private Cloud Administration Portal User Guide』を参照してください。

(注)

Defense Center のインターネット接続が切断された場合、高度なマルウェア防御ヘルス アラート の生成に最大 30 分かかることがあります。

高度なマルウェア防御ヘルス モジュールの設定を構成する方法: アクセス: Admin/Maint

**手順1** [正常性ポリシーの設定(Health Policy Configuration)] ページで、[高度なマルウェア防御 (Advanced Malware Protection)] を選択します。

[正常性ポリシーの設定 — 高度なマルウェア防御(Health Policy Configuration — Advanced Malware Protection)] ページが表示されます。

- **手順2** [有効(Enabled)] オプションに対して [オン(On)] を選択して、ヘルス ステータス テストに対す るモジュールの使用を有効にします。
- 手順3 次の3つのオプションがあります。
  - このモジュールに対する変更を保存して、[正常性ポリシー(Health Policy)]ページに戻るには、[ポリシーを保存して終了(Save Policy and Exit)]をクリックします。
  - このモジュールの設定を保存せずに、[正常性ポリシー(Health Policy)]ページに戻るには、 [キャンセル(Cancel)]をクリックします。
  - このモジュールに対する変更を一時的に保存して、変更する他のモジュールの設定に切り替えるには、ページの左側にあるリストから他のモジュールを選択します。設定が終わって[ポリシーを保存して終了(Save Policy and Exit)]をクリックすると、加えたすべての変更が保存されます。[キャンセル(Cancel)]をクリックすると、すべての変更が破棄されます。

設定を有効にするには、正常性ポリシーを該当するアプライアンスに適用する必要があります。 詳細については、正常性ポリシーの適用(68-34ページ)を参照してください。

# アプライアンス ハートビート モニタリングの設定

### ライセンス:任意(Any)

Defense Center は、デバイスが実行しており、Defense Center と正常に通信していることを示すもの として、その管理対象デバイスから、2分ごとと200イベントごとのどちらか早い方でハートビー トを受け取ります。アプライアンス ハートビート ヘルス ステータス モジュールは、Defense Center が管理対象アプライアンスからハートビートを受信しているかどうかを追跡するために使用しま す。Defense Center がデバイスからのハートビートを検出しない場合、このモジュールのステータ ス分類が Critical に変わります。このステータス データがヘルス モニタに反映されます。 アプライアンス ハートビート ヘルス モジュールの設定を構成する方法: アクセス: Admin/Maint

**手順1** [正常性ポリシーの設定(Health Policy Configuration)] ページで、[アプライアンス ハートビート (Appliance Heartbeat)] を選択します。

[正常性ポリシーの設定 — アプライアンス ハートビート(Health Policy Configuration — Appliance Heartbeat)] ページが表示されます。

- **手順2** [有効(Enabled)] オプションに対して [オン(On)] を選択して、ヘルス ステータス テストに対す るモジュールの使用を有効にします。
- **手順3** 次の3つのオプションがあります。
  - このモジュールに対する変更を保存して、[正常性ポリシー(Health Policy)] ページに戻るに は、[ポリシーを保存して終了 (Save Policy and Exit)] をクリックします。
  - このモジュールの設定を保存せずに、[正常性ポリシー(Health Policy)]ページに戻るには、 [キャンセル(Cancel)]をクリックします。
  - このモジュールに対する変更を一時的に保存して、変更する他のモジュールの設定に切り替えるには、ページの左側にあるリストから他のモジュールを選択します。設定が終わって[ポリシーを保存して終了(Save Policy and Exit)]をクリックすると、加えたすべての変更が保存されます。[キャンセル(Cancel)]をクリックすると、すべての変更が破棄されます。

設定を有効にするには、正常性ポリシーを該当するアプライアンスに適用する必要があります。 詳細については、正常性ポリシーの適用(68-34ページ)を参照してください。

## 自動アプリケーション バイパス モニタリングの設定

ライセンス:任意(Any)

このモジュールは、管理対象デバイスがバイパスしきい値として設定された秒数以内に応答し なかったためにバイパスされた時点を検出するために使用します。バイパスが発生すると、この モジュールがアラートを生成します。このステータスデータがヘルスモニタに反映されます。

自動アプリケーション バイパスの詳細については、自動アプリケーション バイパス(4-60ページ) を参照してください。

自動アプリケーション バイパス モニタリング ステータスを設定する方法:

アクセス:Admin/Maint

ſ

**手順1** [正常性ポリシーの設定(Health Policy Configuration)] ページで、[自動アプリケーション バイパ ス ステータス(Automatic Application Bypass Status)] を選択します。

[正常性ポリシーの設定 — 自動アプリケーション バイパス ステータス(Health Policy Configuration — Automatic Application Bypass Status)] ページが表示されます。

**手順2** [有効(Enabled)] オプションに対して [オン(On)] を選択して、ヘルス ステータス テストに対す るモジュールの使用を有効にします。

**手順3** 次の3つのオプションがあります。

- このモジュールに対する変更を保存して、[正常性ポリシー(Health Policy)]ページに戻るには、[ポリシーを保存して終了(Save Policy and Exit)]をクリックします。
- このモジュールの設定を保存せずに、[正常性ポリシー(Health Policy)]ページに戻るには、 [キャンセル(Cancel)]をクリックします。
- このモジュールに対する変更を一時的に保存して、変更する他のモジュールの設定に切り替えるには、ページの左側にあるリストから他のモジュールを選択します。設定が終わって[ポリシーを保存して終了(Save Policy and Exit)]をクリックすると、加えたすべての変更が保存されます。[キャンセル(Cancel)]をクリックすると、すべての変更が破棄されます。

設定を有効にするには、正常性ポリシーを該当する管理対象デバイスに適用する必要があります。詳細については、正常性ポリシーの適用(68-34ページ)を参照してください。

## CPU 使用率モニタリングの設定

ライセンス:任意(Any)

サポートされるデバイス:任意(3D9900 は除く)

サポートされる防御センター:任意(Any)

CPU 使用率が高すぎる場合、ハードウェアをアップグレードする必要がある、または、正しく機能していないプロセスが存在することを示している可能性があります。CPU 使用率ヘルスステータスモジュールは、CPU 使用率の制限を設定するために使用します。

モニタ対象アプライアンスの CPU 使用率が警告制限を超えた場合、そのモジュールのステータ ス分類が Warning に変更されます。モニタ対象アプライアンスの CPU 使用率が重大制限を超え た場合、そのモジュールのステータス分類が Critical に変更されます。このステータス データが ヘルス モニタに反映されます。

両方の制限に設定可能な最大パーセンテージは 100% であり、重大制限は警告制限より高くす る必要があります。

CPU 使用率の制限を設定する方法:

アクセス:Admin/Maint

**手順1** [正常性ポリシーの設定(Health Policy Configuration)] ページで、[CPU 使用率(CPU Usage)] を選択します。

[正常性ポリシーの設定 — CPU 使用率(Health Policy Configuration — CPU Usage)] ページが表示 されます。

- **手順2** [有効(Enabled)] オプションに対して [オン(On)] を選択して、ヘルス ステータス テストに対す るモジュールの使用を有効にします。
- **手順3** [重大しきい値%(Critical Threshold%)]フィールドに、重大ヘルスステータスをトリガーする CPU使用率のパーセンテージを入力します。
- **手順 4** [警告しきい値 % (Warning Threshold %)] フィールドに、警告ヘルス ステータスをトリガーする CPU 使用率のパーセンテージを入力します。

手順5 次の3つのオプションがあります。

- このモジュールに対する変更を保存して、[正常性ポリシー(Health Policy)]ページに戻るには、[ポリシーを保存して終了(Save Policy and Exit)]をクリックします。
- このモジュールの設定を保存せずに、[正常性ポリシー(Health Policy)]ページに戻るには、 [キャンセル(Cancel)]をクリックします。
- このモジュールに対する変更を一時的に保存して、変更する他のモジュールの設定に切り替えるには、ページの左側にあるリストから他のモジュールを選択します。設定が終わって[ポリシーを保存して終了(Save Policy and Exit)]をクリックすると、加えたすべての変更が保存されます。[キャンセル(Cancel)]をクリックすると、すべての変更が破棄されます。

設定を有効にするには、正常性ポリシーを該当するアプライアンスに適用する必要があります。 詳細については、正常性ポリシーの適用(68-34ページ)を参照してください。

## カードリセットモニタリングの設定

ライセンス:任意(Any)

カード リセット モニタリング ヘルス ステータス モジュールは、ハードウェア障害が原因でネットワーク カードが再起動された時点を追跡するために使用します。リセットが発生すると、この モジュールがアラートを生成します。このステータス データがヘルス モニタに反映されます。

カードリセットモニタリングを設定する方法:

アクセス:Admin/Maint

**手順1** [正常性ポリシーの設定(Health Policy Configuration)] ページで、[カード リセット(Card Reset)] を選択します。

[正常性ポリシーの設定 — カード リセット(Health Policy Configuration — Card Reset Monitoring)] ページが表示されます。

- **手順2** [有効(Enabled)] オプションに対して [オン(On)] を選択して、ヘルス ステータス テストに対す るモジュールの使用を有効にします。
- **手順3** 次の3つのオプションがあります。

ſ

- このモジュールに対する変更を保存して、[正常性ポリシー(Health Policy)]ページに戻るには、[ポリシーを保存して終了(Save Policy and Exit)]をクリックします。
- このモジュールの設定を保存せずに、[正常性ポリシー(Health Policy)]ページに戻るには、 [キャンセル(Cancel)]をクリックします。
- このモジュールに対する変更を一時的に保存して、変更する他のモジュールの設定に切り替えるには、ページの左側にあるリストから他のモジュールを選択します。設定が終わって[ポリシーを保存して終了(Save Policy and Exit)]をクリックすると、加えたすべての変更が保存されます。[キャンセル(Cancel)]をクリックすると、すべての変更が破棄されます。

設定を有効にするには、該当するDefense Centerに正常性ポリシーを適用する必要があります。詳細については、正常性ポリシーの適用(68-34ページ)を参照してください。

## ディスク ステータス モニタリングの設定

#### ライセンス:任意(Any)

ディスクステータス ヘルス モジュールは、アプライアンスのハード ディスクとマルウェア ストレージ パック(設置されている場合)の現在のステータスをモニタするために使用します。このモジュールは、ハード ディスクと RAID コントローラ(設置されている場合)で障害が発生する恐れがある場合、または、マルウェア ストレージ パックではない追加のハード ドライブが設置されている場合に、警告(黄色)ヘルス アラートを生成します。また、設置されているマルウェア ストレージ パックを検出できなかった場合はアラート(赤色)ヘルス アラートを生成します。

## ディスク ステータス ヘルス モジュールの設定を構成する方法:

アクセス:Admin/Maint

**手順1** [正常性ポリシーの設定(Health Policy Configuration)] ページで、[ディスク ステータス(Disk Status)] をクリックします。

[正常性ポリシーの設定 — ディスク ステータス(Health Policy Configuration — Disk Status)] ページが表示されます。

- **手順2** [有効(Enabled)] オプションに対して [オン(On)] を選択して、ヘルス ステータス テストに対す るモジュールの使用を有効にします。
- 手順3 次の3つのオプションがあります。
  - このモジュールに対する変更を保存して、[正常性ポリシー(Health Policy)]ページに戻るには、[ポリシーを保存して終了(Save Policy and Exit)]をクリックします。
  - このモジュールの設定を保存せずに、[正常性ポリシー(Health Policy)]ページに戻るには、 [キャンセル(Cancel)]をクリックします。
  - このモジュールに対する変更を一時的に保存して、変更する他のモジュールの設定に切り替えるには、ページの左側にあるリストから他のモジュールを選択します。設定が終わって[ポリシーを保存して終了(Save Policy and Exit)]をクリックすると、加えたすべての変更が保存されます。[キャンセル(Cancel)]をクリックすると、すべての変更が破棄されます。

設定を有効にするには、正常性ポリシーを該当するデバイスに適用する必要があります。詳細に ついては、正常性ポリシーの適用(68-34ページ)を参照してください。

## ディスク使用率モニタリングの設定

#### ライセンス:任意(Any)

+分なディスクスペースがないと、アプライアンスは動作できません。ヘルスモニタは、スペースが使い果たされる前に、アプライアンスのハードドライブとマルウェアストレージパック上のディスクスペースが少ない状態を特定できます。また、ヘルスモニタは、ハードドライブのファイルドレインが頻繁に発生する場合にアラートを出せます。ディスク使用率ヘルスステータスモジュールは、アプライアンス上の/パーティションと/volumeパーティションのディスク使用率を監視して、ドレイン頻度を追跡するために使用します。

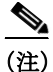

ディスク使用率モジュールは /boot パーティションを監視対象パーティションとして列挙しま すが、そのパーティションのサイズが固定のため、このモジュールはブート パーティションに基 づいてアラートを出すことはしません。 モニタ対象アプライアンスのディスク使用率が警告制限を超えた場合、そのモジュールのステー タス分類が Warning に変更されます。モニタ対象アプライアンスのディスク使用率が重大制限を 超えた場合、そのモジュールのステータス分類が Critical に変更されます。両方の制限に設定可能 な最大パーセンテージは 100 % であり、重大制限は警告制限より高くする必要があります。

システムが未処理のイベントを削除すると、そのモジュールのステータス分類が Warning に変 更されます。システムがモジュールしきい値に基づいて、頻繁に、ディスク使用率カテゴリ内の ファイルをドレインしている場合、または、モニタ対象ディスク使用率カテゴリに含まれない ファイルのディスク使用率がモジュールしきい値に基づいて大きくなる場合、そのモジュール のステータス分類が Critical に変更されます。ディスク使用率カテゴリの詳細については、Disk Usage ウィジェットについて (55-31 ページ)を参照してください。

#### ディスク使用率ヘルス モジュールの設定を構成する方法:

アクセス:Admin/Maint

**手順1** [正常性ポリシーの設定(Health Policy Configuration)] ページで、[ディスク使用率(Disk Usage)] を選択します。

[正常性ポリシーの設定 — ディスク使用率(Health Policy Configuration — Disk Usage)] ページが 表示されます。

- **手順2** [有効(Enabled)] オプションに対して [オン(On)] を選択して、ヘルス ステータス テストに対す るモジュールの使用を有効にします。
- **手順3** [重大しきい値%(Critical Threshold%)]フィールドに、重大ヘルスステータスをトリガーする ディスク使用率のパーセンテージを入力します。
- **手順 4** [警告しきい値 % (Warning Threshold %)] フィールドに、警告ヘルス ステータスをトリガーする ディスク使用率のパーセンテージを入力します。
- 手順5 次の3つのオプションがあります。
  - このモジュールに対する変更を保存して、[正常性ポリシー(Health Policy)] ページに戻るには、[ポリシーを保存して終了(Save Policy and Exit)]をクリックします。
  - このモジュールの設定を保存せずに、[正常性ポリシー(Health Policy)]ページに戻るには、 [キャンセル(Cancel)]をクリックします。
  - このモジュールに対する変更を一時的に保存して、変更する他のモジュールの設定に切り替えるには、ページの左側にあるリストから他のモジュールを選択します。設定が終わって[ポリシーを保存して終了(Save Policy and Exit)]をクリックすると、加えたすべての変更が保存されます。[キャンセル(Cancel)]をクリックすると、すべての変更が破棄されます。

設定を有効にするには、正常性ポリシーを該当するアプライアンスに適用する必要があります。 詳細については、正常性ポリシーの適用(68-34ページ)を参照してください。

## ステータス モニタリングFireAMPの設定

ſ

ライセンス:任意(Any)

FireAMP ステータス モニタ モジュールは、次の状況でアラートを出すために使用します。

- Defense Center が Cisco クラウドに最初は正しく接続できたのに、その後接続できない。
- FireAMP ポータルを使用してクラウド接続を登録解除した
- FireAMP プライベート クラウドがシスコのパブリック クラウドと通信できない。

このようなケースでは、モジュールステータスが Critical に変更され、失敗した接続に関連付けられたクラウド名が表示されます。クラウド接続の設定方法については、FireAMP 用のクラウド接続の操作(37-29 ページ)を参照してください。

FireAMP ステータス モニタ モジュールの設定を構成する方法:

アクセス:Admin/Maint

**手順1** [正常性ポリシーの設定(Health Policy Configuration)] ページで、[FireAMP ステータス モニタ (FireAMP Status Monitor)] を選択します。

[Health Policy Configuration — FireAMP Status Monitor] ページが表示されます。

- **手順2** [Enabled] オプションに対して [On] を選択して、FireAMP ステータス モニタリングに対するモジュールの使用を有効にします。
- 手順3 次の3つのオプションがあります。
  - このモジュールに対する変更を保存して、[正常性ポリシー(Health Policy)] ページに戻るには、[ポリシーを保存して終了(Save Policy and Exit)]をクリックします。
  - このモジュールの設定を保存せずに、[正常性ポリシー(Health Policy)]ページに戻るには、 [キャンセル(Cancel)]をクリックします。
  - このモジュールに対する変更を一時的に保存して、変更する他のモジュールの設定に切り替えるには、ページの左側にあるリストから他のモジュールを選択します。設定が終わって[ポリシーを保存して終了(Save Policy and Exit)]をクリックすると、加えたすべての変更が保存されます。[キャンセル(Cancel)]をクリックすると、すべての変更が破棄されます。

設定を有効にするには、正常性ポリシーを Defense Center に適用する必要があります。詳細については、正常性ポリシーの適用(68-34 ページ)を参照してください。

## FireSIGHT ホスト使用量モニタリングの設定

#### ライセンス:FireSIGHT

FireSIGHT ホスト ライセンス制限ヘルス ステータス モジュールは、FireSIGHT ホスト使用量警告制限を設定するために使用します。モニタ対象デバイス上の残りの FireSIGHT ホスト数が警告ホスト数制限を下回った場合は、そのモジュールのステータス分類が Warning に変更されます。モニタ対象デバイス上の残りの FireSIGHT ホスト数が重大ホスト数制限を下回った場合は、そのモジュールのステータス分類が Critical に変更されます。このステータス データがヘルスモニタに反映されます。

両方の制限に設定可能な最大ホスト数は 1000 で、重大ホスト制限数は警告制限より小さくする 必要があります。

FireSIGHT ホスト ライセンス制限ヘルス モジュールの設定を構成する方法: アクセス:Admin/Maint

**手順1** [正常性ポリシーの設定(Health Policy Configuration)]ページで、[FireSIGHT ホスト ライセンス制 限(FireSIGHT Host License Limit)]を選択します。

[正常性ポリシーの設定 — FireSIGHT ホスト ライセンス制限(Health Policy Configuration — FireSIGHT Host License Limit)] ページが表示されます。

**手順2** [有効(Enabled)] オプションに対して [オン(On)] を選択して、ヘルス ステータス テストに対す るモジュールの使用を有効にします。

- **手順3** [重大ステータスのホスト数(Critical number Hosts)] フィールドに、重大ヘルス ステータスをト リガーする使用可能なホストの残数を入力します。
- **手順** 4 [警告ステータスのホスト数(Warning number Hosts)] フィールドに、警告ヘルス ステータスをト リガーする使用可能なホストの残数を入力します。
- 手順5 次の3つのオプションがあります。
  - このモジュールに対する変更を保存して、[正常性ポリシー(Health Policy)]ページに戻るには、[ポリシーを保存して終了(Save Policy and Exit)]をクリックします。
  - このモジュールの設定を保存せずに、[正常性ポリシー(Health Policy)]ページに戻るには、 [キャンセル(Cancel)]をクリックします。
  - このモジュールに対する変更を一時的に保存して、変更する他のモジュールの設定に切り替えるには、ページの左側にあるリストから他のモジュールを選択します。設定が終わって[ポリシーを保存して終了(Save Policy and Exit)]をクリックすると、加えたすべての変更が保存されます。[キャンセル(Cancel)]をクリックすると、すべての変更が破棄されます。

設定を有効にするには、正常性ポリシーを該当するデバイスに適用する必要があります。詳細に ついては、正常性ポリシーの適用(68-34ページ)を参照してください。

## ハードウェア アラーム モニタリングの設定

ライセンス:任意(Any)

サポートされるデバイス:シリーズ 3、3D9900

ハードウェア アラーム ヘルス ステータス モジュールは、シリーズ 3 または 3D9900 デバイス上 でハードウェア障害を検出するために使用します。ハードウェア アラーム モジュールが、障害 が発生したハードウェア コンポーネントまたは相互に通信していないクラスタ化されたデバイ スを検出すると、そのモジュールのステータス分類が Critical に変更されます。このステータス データがヘルス モニタに反映されます。

3D9900 デバイス上のハードウェア アラートの原因となるハードウェア ステータス状態の詳細 については、3D9900 デバイスのハードウェア アラート詳細の解釈(68-58 ページ)を参照してく ださい。

ハードウェア アラーム ヘルス モジュールの設定を構成する方法:

アクセス:Admin/Maint

**手順1** [正常性ポリシーの設定(Health Policy Configuration)] ページで、[ハードウェア アラーム (Hardware Alarms)] を選択します。

[正常性ポリシーの設定 — ハードウェア アラーム モニタ (Health Policy Configuration — Hardware Alarm Monitor)] ページが表示されます。

- **手順2** [有効(Enabled)] オプションに対して [オン(On)] を選択して、ヘルス ステータス テストに対す るモジュールの使用を有効にします。
- 手順3 次の3つのオプションがあります。

ſ

- このモジュールに対する変更を保存して、[正常性ポリシー(Health Policy)] ページに戻るには、[ポリシーを保存して終了(Save Policy and Exit)]をクリックします。
- このモジュールの設定を保存せずに、[正常性ポリシー(Health Policy)]ページに戻るには、 [キャンセル(Cancel)]をクリックします。

このモジュールに対する変更を一時的に保存して、変更する他のモジュールの設定に切り替えるには、ページの左側にあるリストから他のモジュールを選択します。設定が終わって[ポリシーを保存して終了(Save Policy and Exit)]をクリックすると、加えたすべての変更が保存されます。[キャンセル(Cancel)]をクリックすると、すべての変更が破棄されます。

設定を有効にするには、正常性ポリシーを該当するデバイスに適用する必要があります。詳細に ついては、正常性ポリシーの適用(68-34ページ)を参照してください。

## ヘルス ステータス モニタリングの設定

#### ライセンス:任意(Any)

ヘルスモニタプロセスモジュールは、monita対象アプライアンスから受け取るヘルスイベント の時間間隔が長すぎる場合にアラートを生成することによって、Defense Center 上でのヘルスモ ニタの正常性をモニタするために使用します。

たとえば、Defense Center (myrtle.example.com) がデバイス (dogwood.example.com) をモニタする 場合は、ヘルス モニタ プロセス モジュールが有効になっている正常性ポリシーを myrtle.example.com に適用します。その後、ヘルス モニタ プロセス モジュールが、 dogwood.example.com から最後のイベントが受信されてから経過した分数を示すイベントを報 告します。

アラートの生成を引き起こすイベントの時間間隔を分単位で設定できます。最後のイベント制限以降の待ち時間が[警告の分数(Warning Minutes)]に設定された分数を超えると、そのモジュールのステータス分類がWarningに変更されます。最後のイベント制限以降の待ち時間が [重大の分数(Critical Minutes)]を超えると、そのモジュールのステータス分類がCritical に変更されます。このステータス データがヘルス モニタに反映されます。

両方の制限に設定可能な最大分数は144 であり、重大制限は警告制限より高くする必要があり ます。最小分数は5 です。

#### ヘルス モニタ プロセス モジュールの設定を構成する方法:

#### アクセス:Admin/Maint

**手順1** [正常性ポリシーの設定(Health Policy Configuration)] ページで、[ヘルス モニタ プロセス(Health Monitor Process)]を選択します。

[正常性ポリシーの設定 — ヘルス モニタ プロセス(Health Policy Configuration — Health Monitor Process)] ページが表示されます。

- **手順2** [有効(Enabled)] オプションに対して [オン(On)] を選択して、ヘルス ステータス テストに対す るモジュールの使用を有効にします。
- **手順3** [重大:最終イベント以降の分数(Critical Minutes since last event)]に、重大ヘルスステータスをト リガーする前にイベント間で待機する最大分数を入力します。
- **手順** 4 [警告:最終イベント以降の分数(Warning Minutes since last event)] に、警告ヘルス ステータスを トリガーする前にイベント間で待機する最大分数を入力します。
- 手順5 次の3つのオプションがあります。
  - このモジュールに対する変更を保存して、[正常性ポリシー(Health Policy)] ページに戻るには、[ポリシーを保存して終了(Save Policy and Exit)]をクリックします。
  - このモジュールの設定を保存せずに、[正常性ポリシー(Health Policy)]ページに戻るには、 [キャンセル(Cancel)]をクリックします。

このモジュールに対する変更を一時的に保存して、変更する他のモジュールの設定に切り替えるには、ページの左側にあるリストから他のモジュールを選択します。設定が終わって[ポリシーを保存して終了(Save Policy and Exit)]をクリックすると、加えたすべての変更が保存されます。[キャンセル(Cancel)]をクリックすると、すべての変更が破棄されます。

設定を有効にするためには、正常性ポリシーをDefense Centerに適用する必要があります。詳細については、正常性ポリシーの適用(68-34ページ)を参照してください。

## インライン リンク不一致アラーム モニタリングの設定

ライセンス:任意(Any)

インライン リンク不一致アラーム ヘルス ステータス モジュールは、インライン セットの両側 のインターフェイスが別々の接続速度をネゴシエートした時点を追跡するために使用します。 別々にネゴシエートされた速度が検出された場合は、このモジュールがアラートを生成します。

インラインリンク不一致モニタリングを設定する方法:

アクセス:Admin/Maint

**手順1** [正常性ポリシーの設定(Health Policy Configuration)] ページで、[インライン リンク不一致ア ラーム(Inline Link Mismatch Alarms)] を選択します。

[正常性ポリシーの設定 — インライン リンク不一致アラーム(Health Policy Configuration — Inline Link Mismatch Alarms)] ページが表示されます。

- **手順2** [有効(Enabled)] オプションに対して [オン(On)] を選択して、ヘルス ステータス テストに対す るモジュールの使用を有効にします。
- **手順3** 次の3つのオプションがあります。
  - このモジュールに対する変更を保存して、[正常性ポリシー(Health Policy)] ページに戻るには、[ポリシーを保存して終了(Save Policy and Exit)]をクリックします。
  - このモジュールの設定を保存せずに、[正常性ポリシー(Health Policy)]ページに戻るには、 [キャンセル(Cancel)]をクリックします。
  - このモジュールに対する変更を一時的に保存して、変更する他のモジュールの設定に切り替えるには、ページの左側にあるリストから他のモジュールを選択します。設定が終わって[ポリシーを保存して終了(Save Policy and Exit)]をクリックすると、加えたすべての変更が保存されます。[キャンセル(Cancel)]をクリックすると、すべての変更が破棄されます。

設定を有効にするには、該当するDefense Centerに正常性ポリシーを適用する必要があります。詳細については、正常性ポリシーの適用(68-34 ページ)を参照してください。

### インターフェイス ステータス モニタリングの設定

ſ

#### ライセンス:FireSIGHT

インターフェイスステータス ヘルスステータスモジュールは、デバイスがトラフィックを受信 しているかどうかを検出するために使用します。インターフェイスステータスモジュールで、 デバイスがトラフィックを受信していないことが確認されると、そのモジュールのステータス 分類が Critical に変わります。このステータスデータがヘルスモニタに反映されます。

<u>》</u> (注)

DataPlaneInterfacex というラベルの付いたインターフェイス(ここで、x は数値)は、内部 ASA インターフェイス(ユーザ定義ではない)で、システム内部のパケット フローに関与します。

インターフェイス ステータス ヘルス モジュールの設定を構成する方法:

アクセス:Admin/Maint

**手順1** [正常性ポリシーの設定(Health Policy Configuration)] ページで、[インターフェイス ステータス (Interface Status)] を選択します。

[正常性ポリシーの設定 — インターフェイス ステータス (Health Policy Configuration — Interface Status)] ページが表示されます。

- **手順2** [有効(Enabled)] オプションに対して [オン(On)] を選択して、ヘルス ステータス テストに対す るモジュールの使用を有効にします。
- 手順3 次の3つのオプションがあります。
  - このモジュールに対する変更を保存して、[正常性ポリシー(Health Policy)] ページに戻るには、[ポリシーを保存して終了(Save Policy and Exit)]をクリックします。
  - このモジュールの設定を保存せずに、[正常性ポリシー(Health Policy)]ページに戻るには、 [キャンセル(Cancel)]をクリックします。
  - このモジュールに対する変更を一時的に保存して、変更する他のモジュールの設定に切り替えるには、ページの左側にあるリストから他のモジュールを選択します。設定が終わって[ポリシーを保存して終了(Save Policy and Exit)]をクリックすると、加えたすべての変更が保存されます。[キャンセル(Cancel)]をクリックすると、すべての変更が破棄されます。

設定を有効にするには、正常性ポリシーを該当するデバイスに適用する必要があります。詳細に ついては、正常性ポリシーの適用(68-34ページ)を参照してください。

# 侵入イベント レート モニタリングの設定

#### ライセンス:Protection

侵入イベント レート ヘルス ステータス モジュールは、ヘルス ステータスの変化をトリガーす る1秒あたりのパケット数の制限を設定するために使用します。モニタ対象デバイス上のイベ ント レートが [イベント数/秒(警告) (Events per second (Warning))] 制限で設定された1秒あたり のイベント数を超えると、そのモジュールのステータス分類が Warning に変更されます。モニタ 対象デバイス上のイベント レートが [イベント数/秒(重大) (Events per second (Critical))] 制限で 設定された1秒あたりのイベント 数を超えると、そのモジュールのステータス分類が Critical に 変更されます。このステータス データがヘルス モニタに反映されます。

ー般に、ネットワーク セグメントのイベント レートは平均で1秒あたり 20 イベントです。この平 均レートのネットワーク セグメントでは、[イベント数/秒(重大)(Events per second (Critical))]を 50 に設定し、[イベント数/秒(警告)(Events per second (Warning))]を 30 に設定する必要があります。シ ステムの制限を決定するには、デバイスの[統計(Statistics)]ページ([システム(System)]>[モニタ (Monitoring)]>[統計(Statistics)])で[イベント数/秒(Events/Sec)]値を探してから、次の式を使用し て制限を計算します。

- イベント数/秒(重大)(Events per second (Critical))=イベント数/秒(Events/Sec)\*2.5
- イベント数/秒(警告) (Events per second (Warning))=イベント数/秒(Events/Sec)\*1.5

両方の制限に設定可能な最大イベント数は 999 であり、重大制限は警告制限より大きくする必要があります。

#### 侵入イベント レート モニタ ヘルス モジュールの設定を構成する方法:

アクセス:Admin/Maint

**手順1** [正常性ポリシーの設定(Health Policy Configuration)] ページで、[侵入イベント レート(Intrusion Event Rate)]を選択します。

[正常性ポリシーの設定 — 侵入イベント レート(Health Policy Configuration — Intrusion Event Rate)] ページが表示されます。

- **手順2** [有効(Enabled)] オプションに対して [オン(On)] を選択して、ヘルス ステータス テストに対す るモジュールの使用を有効にします。
- **手順3** [イベント数/秒(重大)(Events per second (Critical))] フィールドに、重大ヘルス ステータスをトリ ガーする1秒あたりのイベント数を入力します。
- 手順4 [イベント数/秒(警告) (Events per second (Warning))] フィールドに、警告ヘルス ステータスをトリガーする 1 秒あたりのイベント数を入力します。
- 手順5 次の3つのオプションがあります。
  - このモジュールに対する変更を保存して、[正常性ポリシー(Health Policy)] ページに戻るには、[ポリシーを保存して終了(Save Policy and Exit)] をクリックします。
  - このモジュールの設定を保存せずに、[正常性ポリシー(Health Policy)]ページに戻るには、 [キャンセル(Cancel)]をクリックします。
  - このモジュールに対する変更を一時的に保存して、変更する他のモジュールの設定に切り替えるには、ページの左側にあるリストから他のモジュールを選択します。設定が終わって[ポリシーを保存して終了(Save Policy and Exit)]をクリックすると、加えたすべての変更が保存されます。[キャンセル(Cancel)]をクリックすると、すべての変更が破棄されます。

設定を有効にするには、正常性ポリシーを該当するデバイスに適用する必要があります。詳細に ついては、正常性ポリシーの適用(68-34ページ)を参照してください。

## ライセンス モニタリングについて

ſ

#### ライセンス:任意(Any)

ライセンス モニタリング ヘルス ステータス モジュールは、Control、Protection、URL Filtering、 Malware、および VPN の十分なライセンスが残っているかどうかを確認するために使用します。 このモジュールは、残りのライセンスの数が少ないまたは不十分な場合にアラートを出します。

また、スタック設定内のデバイスのライセンス セットが一致しないことをシステムが検出した 場合にもアラートを出します(スタックされたデバイスのライセンス セットは同じでなければ なりません)。

ライセンスモニタリングモジュールは自動的に設定されます。このモジュールは変更または無効にすることができないため、[正常性ポリシーの設定(Health Policy Configuration)]ページに表示されません。

## リンクステート伝達モニタリングの設定

#### ライセンス:任意(Any)

リンクステート伝達ヘルスステータスモジュールは、インラインペア上のリンクステートの 伝達を検出するために使用します。リンクステートがペアに伝達した場合は、そのモジュールの ステータス分類が Critical に変更され、状態が次のように表示されます。

Module Link State Propagation: ethx\_ethy is Triggered ここで、 $x \ge y$ はペア化されたインターフェイス番号です。

リンク ステート伝達ヘルス モジュールの設定を構成する方法:

アクセス:Admin/Maint

**手順1** [正常性ポリシーの設定(Health Policy Configuration)] ページで、[リンクステート伝達(Link State Propagation)] を選択します。

[正常性ポリシーの設定 — リンク ステート伝達(Health Policy Configuration — Link State Propagation)] ページが表示されます。

- **手順2** [有効(Enabled)] オプションに対して [オン(On)] を選択して、ヘルス ステータス テストに対す るモジュールの使用を有効にします。
- **手順3** 次の3つのオプションがあります。
  - このモジュールに対する変更を保存して、[正常性ポリシー(Health Policy)] ページに戻るには、[ポリシーを保存して終了(Save Policy and Exit)]をクリックします。
  - このモジュールの設定を保存せずに、[正常性ポリシー(Health Policy)]ページに戻るには、 [キャンセル(Cancel)]をクリックします。
  - このモジュールに対する変更を一時的に保存して、変更する他のモジュールの設定に切り替えるには、ページの左側にあるリストから他のモジュールを選択します。設定が終わって[ポリシーを保存して終了(Save Policy and Exit)]をクリックすると、加えたすべての変更が保存されます。[キャンセル(Cancel)]をクリックすると、すべての変更が破棄されます。

設定を有効にするには、正常性ポリシーを該当するデバイスに適用する必要があります。詳細に ついては、正常性ポリシーの適用(68-34ページ)を参照してください。

## メモリ使用率モニタリングの設定

#### ライセンス:任意(Any)

メモリ使用率ヘルスステータスモジュールは、メモリ使用率の制限を設定するために使用しま す。このモジュールは、空きメモリ、キャッシュされたメモリ、およびスワップメモリを考慮して 空きメモリを計算します。モニタ対象アプライアンスのメモリ使用率が警告制限を超えた場合 は、そのモジュールのステータス分類が Warning に変更されます。モニタ対象アプライアンスの メモリ使用率が重大制限を超えた場合は、そのモジュールのステータス分類が Critical に変更さ れます。このステータス データがヘルスモニタに反映されます。

メモリが4GBを超えるアプライアンスの場合、プリセットされたアラートしきい値は、システム問題を引き起こす可能性のあるメモリ空き容量の割合を求める式に基づいています。

(注)

4 GB 未満のアプライアンスでは、警告しきい値と重大しきい値の時間間隔が非常に狭いため、 Cisco は、[警告しきい値 %(Warning Threshold %)]の値を手動で 50 に設定することを推奨しま す。これにより、時間内にアプライアンスのメモリ アラートを受け取って問題を解決できる可能 性がさらに高まります。

両方の制限に設定可能な最大パーセンテージは 100% であり、重大制限は警告制限より高くす る必要があります。

ſ

(注) 多数の FireSIGHT 機能(セキュリティ インテリジェンス、ファイル キャプチャ、複数のルールを 使用した侵入ポリシー、URL フィルタリングなど)を有効にして、アクセス コントロール ポリ シーを適用した場合、よりローエンドの ASA FirePOWER デバイスによっては、メモリ割り当て を最大限拡張して使用するために、断続的なメモリ使用率警告が生成される可能性があります。

メモリ使用率ヘルス モジュールの設定を構成する方法:

アクセス:Admin/Maint

**手順1** [正常性ポリシーの設定(Health Policy Configuration)] ページで、[メモリ使用率(Memory Usage)] を選択します。

[正常性ポリシーの設定 — メモリ使用率(Health Policy Configuration — Memory Usage)] ページ が表示されます。

- **手順2** [有効(Enabled)] オプションに対して [オン(On)] を選択して、ヘルス ステータス テストに対す るモジュールの使用を有効にします。
- **手順3** [重大しきい値%(Critical Threshold%)]フィールドに、重大ヘルスステータスをトリガーするメモリ使用率のパーセンテージを入力します。
- **手順4** [警告しきい値%(Warning Threshold%)] フィールドに、警告ヘルスステータスをトリガーする メモリ使用率のパーセンテージを入力します。
- **手順 5** 次の 3 つのオプションがあります。
  - このモジュールに対する変更を保存して、[正常性ポリシー(Health Policy)]ページに戻るには、[ポリシーを保存して終了(Save Policy and Exit)]をクリックします。
  - このモジュールの設定を保存せずに、[正常性ポリシー(Health Policy)]ページに戻るには、 [キャンセル(Cancel)]をクリックします。
  - このモジュールに対する変更を一時的に保存して、変更する他のモジュールの設定に切り替えるには、ページの左側にあるリストから他のモジュールを選択します。設定が終わって[ポリシーを保存して終了(Save Policy and Exit)]をクリックすると、加えたすべての変更が保存されます。[キャンセル(Cancel)]をクリックすると、すべての変更が破棄されます。

設定を有効にするには、正常性ポリシーを該当するアプライアンスに適用する必要があります。 詳細については、正常性ポリシーの適用(68-34ページ)を参照してください。

## 電源モニタリングの設定

ライセンス:任意(Any)

サポートされるデバイス:3D3500、3D4500、3D6500、3D9900、シリーズ 3

サポートされる防御センター:DC1500、DCDC2000、DC3500、DC4000

電源ヘルスステータスモジュールは、サポートされているプラットフォームのいずれかで電源 障害を検出するために使用します。モジュールが電力を消失した電源を検出すると、そのモ ジュールのステータス分類は No Power に変わります。モジュールが電源の存在を検出できない 場合、ステータスは Critical Error に変わります。このステータスデータがヘルスモニタに反映さ れます。ヘルスモニタの [アラートの詳細(Alert Detail)] リストで [電源(Power Supply)] 項目を 展開して、電源ごとの特定のステータス項目を表示できます。

#### 電源ヘルスモジュールの設定を構成する方法:

アクセス:Admin/Maint

**手順1** [正常性ポリシーの設定(Health Policy Configuration)] ページで、[電源(Power Supply)] を選択します。

[正常性ポリシーの設定 — 電源(Health Policy Configuration — Power Supply)] ページが表示され ます。

- **手順2** [有効(Enabled)] オプションに対して [オン(On)] を選択して、ヘルス ステータス テストに対す るモジュールの使用を有効にします。
- **手順3** 次の3つのオプションがあります。
  - このモジュールに対する変更を保存して、[正常性ポリシー(Health Policy)] ページに戻るには、「ポリシーを保存して終了(Save Policy and Exit)] をクリックします。
  - このモジュールの設定を保存せずに、[正常性ポリシー(Health Policy)]ページに戻るには、 [キャンセル(Cancel)]をクリックします。
  - このモジュールに対する変更を一時的に保存して、変更する他のモジュールの設定に切り替えるには、ページの左側にあるリストから他のモジュールを選択します。設定が終わって[ポリシーを保存して終了(Save Policy and Exit)]をクリックすると、加えたすべての変更が保存されます。[キャンセル(Cancel)]をクリックすると、すべての変更が破棄されます。

設定を有効にするには、正常性ポリシーを該当するデバイスに適用する必要があります。詳細に ついては、正常性ポリシーの適用(68-34ページ)を参照してください。

### プロセス ステータス モニタリングの設定

#### ライセンス:任意(Any)

プロセスステータスヘルスモジュールは、プロセスマネージャの外部で停止または終了したア プライアンス上で実行中のプロセスをモニタするために使用します。プロセスステータスモ ジュールのプロセス終了に対する応答はプロセスの終了方法によって異なります。

- プロセスがマネージャプロセスの内部で終了した場合、モジュールはヘルスイベントを報告しません。
- プロセスが故意にプロセスマネージャの外部で停止された場合は、モジュールが再開して プロセスが再起動するまで、モジュールステータスが Warning に変更され、ヘルスイベント メッセージが停止されたプロセスを示します。
- プロセスがプロセスマネージャの外部で異常終了またはクラッシュした場合は、モジュー ルが再開してプロセスが再起動するまで、モジュールステータスが Critical に変更され、ヘ ルスイベントメッセージが終了したプロセスを示します。

#### プロセス ステータス ヘルス モジュールの設定を構成する方法:

アクセス:Admin/Maint

**手順1** [正常性ポリシーの設定(Health Policy Configuration)] ページで、[プロセスステータス(Process Status)]を選択します。

[正常性ポリシーの設定 — プロセス ステータス(Health Policy Configuration — Process Status)] ページが表示されます。

- **手順2** [有効(Enabled)] オプションに対して [オン(On)] を選択して、ヘルス ステータス テストに対す るモジュールの使用を有効にします。
- **手順3** 次の3つのオプションがあります。
  - このモジュールに対する変更を保存して、[正常性ポリシー(Health Policy)] ページに戻るには、[ポリシーを保存して終了(Save Policy and Exit)]をクリックします。
  - このモジュールの設定を保存せずに、[正常性ポリシー(Health Policy)]ページに戻るには、 [キャンセル(Cancel)]をクリックします。
  - このモジュールに対する変更を一時的に保存して、変更する他のモジュールの設定に切り替えるには、ページの左側にあるリストから他のモジュールを選択します。設定が終わって[ポリシーを保存して終了(Save Policy and Exit)]をクリックすると、加えたすべての変更が保存されます。[キャンセル(Cancel)]をクリックすると、すべての変更が破棄されます。

設定を有効にするには、正常性ポリシーを該当するアプライアンスに適用する必要があります。 詳細については、正常性ポリシーの適用(68-34ページ)を参照してください。

### 検出のモニタリングの再設定の構成

ſ

ライセンス:任意(Any)

検出モニタの再設定モジュールは、管理対象デバイスへのポリシー適用後に検出機能のステー タスを確認するために使用します。ポリシーの適用に失敗して検出の機能が停止すると、モ ジュールはヘルス イベントでアラートを生成します。

#### 時系列データモニタリングの設定を構成する方法:

アクセス:Admin/Maint

**手順1** [正常性ポリシーの設定(Health Policy Configuration)] ページで、[検出の再設定(Reconfiguring Detection)] を選択します。

[正常性ポリシーの設定 — 検出の再設定(Health Policy Configuration — Reconfiguring Detection)] ページが表示されます。

- **手順2** [有効(Enabled)]オプションに対して[オン(On)]を選択して、ヘルスアラートに対するモジュー ルの使用を有効にします。
- 手順3 次の3つのオプションがあります。
  - このモジュールに対する変更を保存して、[正常性ポリシー(Health Policy)] ページに戻るには、[ポリシーを保存して終了(Save Policy and Exit)] をクリックします。
  - このモジュールの設定を保存せずに、[正常性ポリシー(Health Policy)]ページに戻るには、 [キャンセル(Cancel)]をクリックします。
  - このモジュールに対する変更を一時的に保存して、変更する他のモジュールの設定に切り替えるには、ページの左側にあるリストから他のモジュールを選択します。設定が終わって[ポリシーを保存して終了(Save Policy and Exit)]をクリックすると、加えたすべての変更が保存されます。[キャンセル(Cancel)]をクリックすると、すべての変更が破棄されます。

設定を有効にするには、正常性ポリシーを該当するデバイスに適用する必要があります。詳細に ついては、正常性ポリシーの適用(68-34ページ)を参照してください。

## RRD サーバ プロセス モニタリングの設定

#### ライセンス:任意(Any)

RRD サーバ プロセス モジュールは、時系列データを保存する RRD サーバが正常に動作してい るかどうかを確認するために使用します。このモジュールは、RRD サーバが前回の更新以降に再 起動した場合にアラートを出します。また、RRD サーバの再起動を伴う連続更新回数がモジュー ル設定で指定された数値に達した場合に Critical または Warning ステータスに遷移します。

#### RRD サーバ プロセス モニタリングの設定を構成する方法:

アクセス:Admin/Maint

**手順1** [正常性ポリシーの設定(Health Policy Configuration)] ページで、[RRD サーバ プロセス(RRD Server Process)]を選択します。

[正常性ポリシーの設定 — RRD サーバ プロセス (Health Policy Configuration — RRD Server Process)] ページが表示されます。

- **手順2** [有効(Enabled)] オプションに対して [オン(On)] を選択して、ヘルス ステータス テストに対す るモジュールの使用を有効にします。
- **手順3** [重大:再始動回数(Critical Number of restarts)] フィールドに、重大ヘルス ステータスをトリガー する、RRD サーバリセットの連続検出回数を入力します。
- **手順 4** [警告:再始動回数(Warning Number of restart)s] フィールドに、警告ヘルスステータスをトリガー する、RRD サーバリセットの連続検出回数を入力します。
- 手順5 次の3つのオプションがあります。
  - このモジュールに対する変更を保存して、[正常性ポリシー(Health Policy)] ページに戻るに は、[ポリシーを保存して終了(Save Policy and Exit)] をクリックします。
  - このモジュールの設定を保存せずに、[正常性ポリシー(Health Policy)]ページに戻るには、 [キャンセル(Cancel)]をクリックします。
  - このモジュールに対する変更を一時的に保存して、変更する他のモジュールの設定に切り替えるには、ページの左側にあるリストから他のモジュールを選択します。設定が終わって[ポリシーを保存して終了(Save Policy and Exit)]をクリックすると、加えたすべての変更が保存されます。[キャンセル(Cancel)]をクリックすると、すべての変更が破棄されます。

設定を有効にするには、正常性ポリシーを該当するデバイスに適用する必要があります。詳細に ついては、正常性ポリシーの適用(68-34ページ)を参照してください。

# セキュリティ インテリジェンス モニタリングの設定

ライセンス:Protection

サポートされる防御センター:任意(DC500 を除く)

セキュリティインテリジェンスモジュールは、セキュリティインテリジェンスフィルタリング を伴うさまざまな状況で警告するために使用します。このモジュールは、セキュリティインテリ ジェンスが使用中で次の場合にアラートを出します。

- Defense Center がフィードを更新できないか、フィードデータが破損している、または認識 可能な IP アドレスが含まれていない
- 管理対象デバイスが Defense Center から更新されたセキュリティ インテリジェンス データ を受信できない
- 管理対象デバイスが、メモリ問題のために、Defense Center から提供されたすべてのセキュリ ティインテリジェンスデータをロードできない

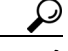

ſ

ント セキュリティインテリジェンスメモリ警告がヘルスモニタに表示された場合は、影響を受ける デバイスのアクセスコントロールポリシーを再適用して、セキュリティインテリジェンスに割 り当てるメモリを増やすことができます。アクセスコントロールポリシーの適用(12-17ページ) を参照してください。

セキュリティインテリジェンスフィルタリングの詳細については、セキュリティインテリジェ ンスの IP アドレス レピュテーションを使用したブラックリスト登録(13-1ページ)とセキュリ ティインテリジェンスリストとフィードの操作(3-5ページ)を参照してください。

セキュリティインテリジェンスモジュールの設定を構成する方法:

アクセス:Admin/Maint

- 手順1 [正常性ポリシーの設定(Health Policy Configuration)]ページで、[セキュリティ インテリジェンス(Security Intelligence)]を選択します。
   [正常性ポリシーの設定 セキュリティ インテリジェンス(Health Policy Configuration Security Intelligence)]ページが表示されます。
- **手順2** [有効(Enabled)] オプションに対して [オン(On)] を選択して、セキュリティ インテリジェンス モニタリングに対するモジュールの使用を有効にします。
- 手順3 次の3つのオプションがあります。
  - このモジュールに対する変更を保存して、[正常性ポリシー(Health Policy)] ページに戻るには、「ポリシーを保存して終了(Save Policy and Exit)]をクリックします。
  - このモジュールの設定を保存せずに、[正常性ポリシー(Health Policy)]ページに戻るには、 [キャンセル(Cancel)]をクリックします。
  - このモジュールに対する変更を一時的に保存して、変更する他のモジュールの設定に切り替えるには、ページの左側にあるリストから他のモジュールを選択します。設定が終わって[ポリシーを保存して終了(Save Policy and Exit)]をクリックすると、加えたすべての変更が保存されます。[キャンセル(Cancel)]をクリックすると、すべての変更が破棄されます。

設定を有効にするには、正常性ポリシーを該当するデバイスに適用する必要があります。詳細に ついては、正常性ポリシーの適用(68-34 ページ)を参照してください。

## 時系列データ モニタリングの設定

ライセンス:任意(Any)

時系列データモニタモジュールは、システムが保存した時系列データ(コンプライアンスイベントのリストなど)のステータスを監視するために使用します。このモジュールは、時系列データストレージディレクトリで破損ファイルをスキャンします。モジュールが破損したデータを検出すると、Warningステータスに遷移し、影響を受けるすべてのファイルの名前を報告します。

時系列データモニタリングの設定を構成する方法:

アクセス:Admin/Maint

**手順1** [正常性ポリシーの設定(Health Policy Configuration)] ページで、[時系列データモニタ(Time Series Data Monitor)] を選択します。

[正常性ポリシーの設定 — 時系列データ モニタ (Health Policy Configuration — Time Series Data Monitor)] ページが表示されます。

- **手順2** [有効(Enabled)] オプションに対して [オン(On)] を選択して、ヘルス ステータス テストに対す るモジュールの使用を有効にします。
- **手順3** 次の3つのオプションがあります。
  - このモジュールに対する変更を保存して、[正常性ポリシー(Health Policy)]ページに戻るには、[ポリシーを保存して終了(Save Policy and Exit)]をクリックします。
  - このモジュールの設定を保存せずに、[正常性ポリシー(Health Policy)]ページに戻るには、 [キャンセル(Cancel)]をクリックします。
  - このモジュールに対する変更を一時的に保存して、変更する他のモジュールの設定に切り替えるには、ページの左側にあるリストから他のモジュールを選択します。設定が終わって[ポリシーを保存して終了(Save Policy and Exit)]をクリックすると、加えたすべての変更が保存されます。[キャンセル(Cancel)]をクリックすると、すべての変更が破棄されます。

設定を有効にするには、正常性ポリシーを該当するデバイスに適用する必要があります。詳細に ついては、正常性ポリシーの適用(68-34ページ)を参照してください。

### 時刻同期モニタリングの設定

#### ライセンス:任意(Any)

時刻同期ステータスモジュールは、NTPを使用してNTPサーバから時刻を取得する管理対象デバイス上の時刻がサーバ上の時刻と10秒以上異なる時点を検出するために使用します。

時刻同期モニタリングの設定を構成する方法:

アクセス:Admin/Maint

**手順1** [正常性ポリシーの設定(Health Policy Configuration)] ページで、[時刻同期ステータス(Time Synchronization Status)]を選択します。

[正常性ポリシーの設定 — 時刻同期ステータス(Health Policy Configuration — Time Synchronization Status)] ページが表示されます。

- **手順2** [有効(Enabled)] オプションに対して [オン(On)] を選択して、ヘルス ステータス テストに対す るモジュールの使用を有効にします。
- **手順3** 次の3つのオプションがあります。
  - このモジュールに対する変更を保存して、[正常性ポリシー(Health Policy)] ページに戻るに は、[ポリシーを保存して終了(Save Policy and Exit)] をクリックします。
  - このモジュールの設定を保存せずに、[正常性ポリシー(Health Policy)]ページに戻るには、 [キャンセル(Cancel)]をクリックします。
  - このモジュールに対する変更を一時的に保存して、変更する他のモジュールの設定に切り替えるには、ページの左側にあるリストから他のモジュールを選択します。設定が終わって[ポリシーを保存して終了(Save Policy and Exit)]をクリックすると、加えたすべての変更が保存されます。[キャンセル(Cancel)]をクリックすると、すべての変更が破棄されます。

設定を有効にするには、正常性ポリシーを該当するデバイスに適用する必要があります。詳細に ついては、正常性ポリシーの適用(68-34ページ)を参照してください。

## URL フィルタリング モニタリングの設定

ſ

#### ライセンス:URL Filtering

サポートされる防御センター:任意(DC500 を除く)

URL フィルタリングモニタモジュールは、Defense Center と Cisco クラウド間の通信を追跡する ために使用します。システムは、頻繁に訪問される URL に関する URL フィルタリング(カテゴリ とレピュテーション)データを取得します。Defense Center がクラウドと正常に通信できない、ま たは、クラウドから更新を取得できない場合、そのモジュールのステータス分類は Critical に変 わります。

ハイ アベイラビリティ設定では、プライマリ Defense Center だけが URL フィルタリング クラウ ドと通信します。このモジュールからのすべてのデータはそのプライマリ アプライアンスのみ を参照します。

URL フィルタリング モニタ モジュールは、Defense Center と URL フィルタリングが有効になっ ている管理対象デバイス間の通信も追跡します。Defense Center がクラウドと正常に通信してい る状態で、Defense Center が新しい URL フィルタリング データをその管理対象デバイスにプッ シュできない場合、モジュール ステータスは Warning に変わります。

URL フィルタリング モニタ ヘルス モジュールの設定を構成する方法:

アクセス:Admin/Maint

**手順1** [正常性ポリシーの設定(Health Policy Configuration)] ページで、[URL フィルタリング モニタ (URL Filtering Monitor)] を選択します。

[正常性ポリシーの設定 — URL フィルタリング モニタ(Health Policy Configuration — URL Filtering Monitor)] ページが表示されます。

- **手順2** [有効(Enabled)] オプションに対して [オン(On)] を選択して、ヘルス ステータス テストに対す るモジュールの使用を有効にします。
- **手順3** 次の3つのオプションがあります。
  - このモジュールに対する変更を保存して、[正常性ポリシー(Health Policy)] ページに戻るに は、[ポリシーを保存して終了 (Save Policy and Exit)] をクリックします。
  - このモジュールの設定を保存せずに、[正常性ポリシー(Health Policy)]ページに戻るには、 [キャンセル(Cancel)]をクリックします。
  - このモジュールに対する変更を一時的に保存して、変更する他のモジュールの設定に切り替えるには、ページの左側にあるリストから他のモジュールを選択します。設定が終わって[ポリシーを保存して終了(Save Policy and Exit)]をクリックすると、加えたすべての変更が保存されます。[キャンセル(Cancel)]をクリックすると、すべての変更が破棄されます。

設定を有効にするには、正常性ポリシーを Defense Center に適用する必要があります。詳細については、正常性ポリシーの適用(68-34 ページ)を参照してください。

## ユーザ エージェント ステータス モニタリングの設定

## ライセンス:FireSIGHT

ユーザ エージェント ステータス モニタ ヘルス モジュールは、Defense Center に接続されている エージェントのハートビートをモニタするために使用できます。適用した正常性ポリシー内の モジュールを有効にすると、Defense Center が Defense Center 上で設定されているエージェント のハートビートを検出しない場合に、モジュールはヘルス アラートを生成します。

ユーザ エージェント ステータス モニタ ヘルス モジュールの設定を構成する方法:

アクセス:Admin/Maint

**手順1** [正常性ポリシーの設定(Health Policy Configuration)] ページで、[ユーザ エージェント ステータ ス モニタ(User Agent Status Monitor)] を選択します。

[正常性ポリシーの設定 — ユーザ エージェント ステータス モニタ (Health Policy Configuration — User Agent Status Monitor)] ページが表示されます。

- **手順2** [有効(Enabled)] オプションに対して [オン(On)] を選択して、ヘルス ステータス テストに対す るモジュールの使用を有効にします。
- 手順3 次の3つのオプションがあります。

- このモジュールに対する変更を保存して、[正常性ポリシー(Health Policy)] ページに戻るに は、[ポリシーを保存して終了 (Save Policy and Exit)] をクリックします。
- このモジュールの設定を保存せずに、[正常性ポリシー(Health Policy)]ページに戻るには、 [キャンセル(Cancel)]をクリックします。
- このモジュールに対する変更を一時的に保存して、変更する他のモジュールの設定に切り替えるには、ページの左側にあるリストから他のモジュールを選択します。設定が終わって[ポリシーを保存して終了(Save Policy and Exit)]をクリックすると、加えたすべての変更が保存されます。[キャンセル(Cancel)]をクリックすると、すべての変更が破棄されます。

設定を有効にするには、正常性ポリシーをDefense Centerに適用する必要があります。詳細については、正常性ポリシーの適用(68-34 ページ)を参照してください。

### VPN ステータス モニタリングの設定

#### ライセンス:VPN

サポートされる防御センター: すべて(シリーズ 2 を除く)

VPN ステータス ヘルス モジュールは、設定したゲートウェイ VPN トンネルの現在のステータ スをモニタするために使用します。個別のトンネルに関する情報が表示されます。このモジュー ルは、VPN トンネルのいずれかが動作していないときに、重大(赤色)ヘルス アラートを生成し ます。

VPN ステータス ヘルス モジュールの設定を構成する方法:

アクセス:Admin/Maint

**手順1** [正常性ポリシーの設定(Health Policy Configuration)] ページで、[VPN ステータス(VPN Status)] をクリックします。

[正常性ポリシーの設定 — VPN ステータス(Health Policy Configuration — VPN Status)] ページが 表示されます。

- **手順2** [有効(Enabled)] オプションに対して [オン(On)] を選択して、ヘルス ステータス テストに対す るモジュールの使用を有効にします。
- **手順3** 次の3つのオプションがあります。

ſ

- このモジュールに対する変更を保存して、[正常性ポリシー(Health Policy)] ページに戻るに は、[ポリシーを保存して終了(Save Policy and Exit)] をクリックします。
- このモジュールの設定を保存せずに、[正常性ポリシー(Health Policy)]ページに戻るには、 [キャンセル(Cancel)]をクリックします。
- このモジュールに対する変更を一時的に保存して、変更する他のモジュールの設定に切り替えるには、ページの左側にあるリストから他のモジュールを選択します。設定が終わって[ポリシーを保存して終了(Save Policy and Exit)]をクリックすると、加えたすべての変更が保存されます。[キャンセル(Cancel)]をクリックすると、すべての変更が破棄されます。

設定を有効にするには、正常性ポリシーを該当するデバイスに適用する必要があります。詳細に ついては、正常性ポリシーの適用(68-34ページ)を参照してください。

# 正常性ポリシーの適用

#### ライセンス:任意(Any)

正常性ポリシーをアプライアンスに適用すると、ポリシー内で有効にしたすべてのモジュール のヘルステストが、アプライアンス上のプロセスとハードウェアの正常性を自動的にモニタし ます。その後、ヘルステストは、ポリシー内で設定された時間間隔で実行を続け、アプライアンス のヘルスデータを収集し、そのデータを Defense Center に転送します。

正常性ポリシーでモジュールを有効にしてから、ヘルス テストが必要ないアプライアンスにポ リシーを適用した場合、ヘルス モニタはそのヘルス モジュールのステータスを無効として報告 します。

すべてのモジュールが無効になっているポリシーをアプライアンスに適用すると、適用された すべての正常性ポリシーがアプライアンスから削除されるため、どの正常性ポリシーも適用さ れません。

すでにポリシーが適用されているアプライアンスに別のポリシーを適用した場合は、新しく適 用されたテストに基づく新しいデータの表示が少し遅れる可能性があります。

(注)

) ハイアベイラビリティペア内の Defense Center 上で作成されたカスタム正常性ポリシーは両方のアプライアンス間で複製されます。ただし、デフォルト正常性ポリシーに対する変更は複製されません。各アプライアンスは、それ用に設定されたローカルのデフォルト正常性ポリシーを使用します。

正常性ポリシーを適用する方法:

アクセス:Admin/Maint

- **手順1** [ヘルス(Health)]>[正常性ポリシー(Health Policy)]の順に選択します。 [正常性ポリシー(Health Policy)]ページが表示されます。
- **手順 2** 適用するポリシーの横にある適用アイコン(₩)をクリックします。 [正常性ポリシーの適用(Health Policy Apply)]ページが表示されます。

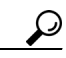

- **ヒント** [正常性ポリシー(Health Policy)] 列の横にあるステータス アイコン(♥)は、アプライアンスの現在のヘルス ステータスを示します。
- **手順3** 正常性ポリシーを適用するアプライアンスを選択します。
- 手順4 [適用(Apply)]をクリックして、選択したアプライアンスにポリシーを適用します。

[正常性ポリシー(Health Policy)] ページが開いて、ポリシーの適用が成功したかどうかを示す メッセージが表示されます。アプライアンスのモニタリングは、ポリシーが正常に適用された直 後に開始されます。

# 正常性ポリシーの編集

Γ

#### ライセンス:任意(Any)

モジュールを有効または無効にするか、モジュール設定を変更することによって、正常性ポリ シーを変更できます。すでにアプライアンスに適用されているポリシーを変更すると、その変更 はポリシーを再適用するまで有効になりません。

さまざまなアプライアンスに適用可能なヘルス モデルを次の表に列挙します。

表 68-3 アプライアンスに適用可能なヘルス モジュール

| モジュール                                      | 適用可能なアプライアンス                                     |
|--------------------------------------------|--------------------------------------------------|
| Advanced Malware Protection                | Defense Center、DC500 以外                          |
| アプライアンス ハートビート                             | Defense Center                                   |
| 自動アプリケーション バイパス ステー<br>タス                  | すべての管理対象デバイス                                     |
| CPU 使用率(CPU Usage)                         | 任意(3D9900は除く)                                    |
| カードリセット                                    | すべての管理対象デバイス                                     |
| ディスク ステータス                                 | Any                                              |
| ディスク使用量                                    | Any                                              |
| FireAMP ステータス モニタ                          | Defense Center                                   |
| FireSIGHT ホスト ライセンス制限                      | Defense Center                                   |
| ハードウェア アラーム                                | シリーズ 3、3D9900                                    |
| ヘルス モニタ プロセス                               | Defense Center                                   |
| インライン リンク不一致アラーム                           | すべての管理対象デバイス                                     |
| インターフェイス ステータス                             | すべての管理対象デバイス                                     |
| 侵入イベント レート                                 | Protection 付きの管理対象デバイス                           |
| ライセンス モニタ                                  | Defense Center                                   |
| リンク ステート伝達                                 | Protection 付きの管理対象デバイス                           |
| メモリ使用率(Memory Usage)                       | Any                                              |
| 電源モジュール(Power Supply)                      | Defense Center:DC1500、DCDC2000、<br>DC3500、DC4000 |
|                                            | デバイス:3D3500、3D4500、3D6500、<br>3D9900、シリーズ 3      |
| Process Status                             | Any                                              |
| 検出の再設定                                     | Any                                              |
| RRD サーバ プロセス                               | Defense Center                                   |
| セキュリティ インテリジェンス<br>(Security Intelligence) | Defense Center、DC500 以外                          |
| 時系列データ モニタ                                 | Defense Center                                   |
| 時刻同期ステータス                                  | Any                                              |
| URL フィルタリング モニタ                            | Defense Center、DC500 以外                          |

表 68-3 アプライアンスに適用可能なヘルス モジュール(続き)

| モジュール                | 適用可能なアプライアンス   |
|----------------------|----------------|
| ユーザ エージェント ステータス モニタ | Defense Center |
| VPN ステータス            | Defense Center |

#### 正常性ポリシーを編集する方法:

アクセス:Admin/Maint

- **手順1** [ヘルス(Health)]>[正常性ポリシー(Health Policy)]の順に選択します。 [正常性ポリシー(Health Policy)]ページが表示されます。
- 手順 2 変更するポリシーの横にある編集アイコン(𝒜)をクリックします。 [ポリシー実行時間間隔(Policy Run Time Interval)] 設定が選択された状態で[正常性ポリシーの 設定(Health Policy Configuration)]ページが表示されます。
- 手順3 必要に応じて、次の項の説明に従って、設定を変更します。
  - ポリシー実行時間間隔の設定(68-11ページ)
  - 高度なマルウェア防御モニタリングの設定(68-12ページ)
  - アプライアンス ハートビート モニタリングの設定(68-12 ページ)
  - 自動アプリケーションバイパスモニタリングの設定(68-13ページ)
  - CPU 使用率モニタリングの設定(68-14 ページ)
  - カードリセットモニタリングの設定(68-15ページ)
  - ディスクステータスモニタリングの設定(68-16ページ)
  - ディスク使用率モニタリングの設定(68-16ページ)
  - ステータス モニタリング Fire AMPの設定(68-17 ページ)
  - FireSIGHT ホスト使用量モニタリングの設定(68-18 ページ)
  - ハードウェア アラーム モニタリングの設定(68-19 ページ)
  - ヘルスステータスモニタリングの設定(68-20ページ)
  - インラインリンク不一致アラームモニタリングの設定(68-21ページ)
  - インターフェイス ステータス モニタリングの設定
  - 侵入イベント レート モニタリングの設定(68-22 ページ)
  - ライセンスモニタリングについて(68-23ページ)
  - リンクステート伝達モニタリングの設定(68-24ページ)
  - メモリ使用率モニタリングの設定(68-24ページ)
  - 電源モニタリングの設定(68-26ページ)
  - プロセスステータスモニタリングの設定(68-26ページ)
  - 検出のモニタリングの再設定の構成(68-27 ページ)
  - RRD サーバ プロセス モニタリングの設定(68-28 ページ)
  - セキュリティインテリジェンスモニタリングの設定(68-29ページ)
  - 時系列データモニタリングの設定(68-30ページ)

- 時刻同期モニタリングの設定(68-30ページ)
- URL フィルタリング モニタリングの設定(68-31 ページ)
- ユーザエージェントステータスモニタリングの設定(68-32ページ)
- VPN ステータス モニタリングの設定(68-33 ページ)
- 手順4 次の3つのオプションがあります。
  - このモジュールに対する変更を保存して、[正常性ポリシー(Health Policy)] ページに戻るには、[ポリシーを保存して終了(Save Policy and Exit)]をクリックします。
  - このモジュールの設定を保存せずに、[正常性ポリシー(Health Policy)]ページに戻るには、 [キャンセル(Cancel)]をクリックします。
  - このモジュールに対する変更を一時的に保存して、変更する他のモジュールの設定に切り替えるには、ページの左側にあるリストから他のモジュールを選択します。設定が終わって[ポリシーを保存して終了(Save Policy and Exit)]をクリックすると、加えたすべての変更が保存されます。[キャンセル(Cancel)]をクリックすると、すべての変更が破棄されます。
- **手順5** 正常性ポリシーの適用(68-34ページ)の説明に従って、該当するアプライアンスにポリシーを再 適用します。

# 正常性ポリシーの比較

ſ

#### ライセンス:任意(Any)

ポリシーの変更が組織の標準に準拠していることを確認する、または、ヘルスモニタリングのパフォーマンスを最適化するため、2つの正常性ポリシー間の違いを調査することができます。アクセス可能な正常性ポリシーの場合、2つの正常性ポリシーまたは同じ正常性ポリシーの2つのリビジョンを比較できます。アクティブな正常性ポリシーを他の正常性ポリシーとすばやく比較するには、[実行設定(Running Configuration)]オプションを選択できます。比較した後に、必要に応じて、2つのポリシーまたはポリシーリビジョン間の違いを記録した PDF レポートを生成できます。

正常性ポリシーまたは正常性ポリシー リビジョンを比較するための2つのツールが用意されて います。

 比較ビューには、2つの正常性ポリシーまたは正常性ポリシーリビジョン間の相違点のみが 並べて表示されます。各ポリシーまたはポリシーリビジョンの名前が比較ビューの左右の タイトルバーに表示されます。

これを使用して、Web インターフェイスで相違点を強調表示したまま、両方のポリシーのリビジョンを表示し移動することができます。

・ 比較レポートは、正常性ポリシーレポートに類似した PDF 形式で2つの正常性ポリシーまたは正常性ポリシーリビジョン間の違いのみのレコードを作成します。

これを使用して、ポリシーの比較を保存、コピー、出力、共有して、さらに検証することができ ます。

正常性ポリシー比較ツールの知識と使い方の詳細については、以下を参照してください。

- 正常性ポリシー比較ビューの使用(68-38ページ)
- 正常性ポリシー比較レポートの使用(68-38ページ)

## 正常性ポリシー比較ビューの使用

#### ライセンス:任意(Any)

比較ビューは、両方の正常性ポリシーまたはポリシー リビジョンを横並び形式で表示します。各 ポリシーまたはポリシー リビジョンは、比較ビューの左右のタイトルバーに表示される名前で 見分けます。最終変更時刻と最終変更ユーザがポリシー名の右側に表示されます。[正常性ポリ シー(Health Policy)]ページにはポリシーが最後に変更された時刻が現地時間で表示されます が、正常性ポリシー レポートでは変更時刻が UTC で表示されることに注意してください。

2つの正常性ポリシーまたはポリシーリビジョン間の違いが強調表示されます。

- 青色は強調表示された設定が2つのポリシーまたはポリシーリビジョンで違うことを意味します。違いは赤色のテキストで表示されます。
- 緑色は強調表示された設定が一方のポリシーまたはポリシーリビジョンだけにあるが、他 方にないことを意味します。

次の表に、実行できる操作を記載します。

#### 表 68-4 正常性ポリシー比較ビューの操作

| 目的              | 操作                                                                                 |
|-----------------|------------------------------------------------------------------------------------|
| 変更に個別にナビゲートする   | タイトル バーの上にある [前へ(Previous)] または [次へ<br>(Next)] をクリックします。                           |
|                 | 左側と右側の間にある二重矢印アイコン(▲)が移動し、<br>表示している違いを示す [差異(Difference)]番号が変わ<br>ります。            |
| 新しい正常性ポリシー比較ビュー | [新しい比較(New Comparison)] をクリックします。                                                  |
| を生成する           | [比較の選択(Select Comparison)] ウィンドウが表示されま<br>す。詳細については、正常性ポリシー比較レポートの使用<br>を参照してください。 |
| 正常性ポリシー比較レポートを生 | [比較レポート(Comparison Report)]をクリックします。                                               |
| 成する<br>         | 正常性ポリシー比較レポートは比較ビューと同じ情報を<br>含む PDF を作成します。                                        |

# 正常性ポリシー比較レポートの使用

#### ライセンス:任意(Any)

正常性ポリシー比較レポートは、正常性ポリシー比較ビューで特定された2つ正常性ポリシー 間または同じ正常性ポリシーの2つのリビジョン間のすべての違いの記録を、PDFとして提供 するものです。このレポートは、2つの正常性ポリシー設定間の違いをさらに調査し、その結果を 保存して共有するために使用できます。

正常性ポリシー比較レポートは、アクセス可能な任意の正常性ポリシーの比較ビューから生成 できます。正常性ポリシーレポートを生成する前に、未確定の変更をコミットするのを忘れない でください。コミットされた変更だけがレポートに表示されます。

設定に応じて、正常性ポリシー比較レポートに1つ以上のセクションを含めることができます。それぞれのセクションで、同じ形式が使用され、同じレベルの詳細が提供されます。[値A(Value A)] 列と[値B(Value B)]列は、比較ビューで設定したポリシーまたはポリシーのリビジョンであることに注意してください。

 $\mathcal{P}$ 

ſ

**ント** 同様の手順を使用して、SSL ポリシー、ネットワーク分析ポリシー、侵入ポリシー、ファイル ポリ シー、システム ポリシー、またはアクセス コントロール ポリシーを比較できます。

2 つの正常性ポリシーまたは同じポリシーの2 つのリビジョンを比較する方法: アクセス:Admin/Maint

- **手順1** [ヘルス(Health)]>[正常性ポリシー(Health Policy)]の順に選択します。 [正常性ポリシー(Health Policy)]ページが表示されます。
- **手順 2** [ポリシーの比較(Compare Policies)]をクリックします。 [比較の選択(Select Comparison)] ウィンドウが表示されます。
- **手順3** [比較対象(Compare Against)] ドロップダウン リストから、比較するタイプを次のように選択します。
  - 異なる2つのポリシーを比較するには、[他のポリシー(Other Policy)]を選択します。
  - 同じポリシーの2つのリビジョンを比較するには、[その他のリビジョン(Other Revision)]を 選択します。
  - 現在のアクティブポリシーを他のポリシーに対して比較するには、[実行中の設定(Running Configuration)]を選択します。

正常性ポリシーレポートを生成する前に、変更をコミットするのを忘れないでください。コミットされた変更だけがレポートに表示されます。

- **手順 4** 選択した比較タイプに応じて、次のような選択肢があります。
  - 2つの異なるポリシーを比較する場合は、[ポリシー A(Policy A)] と [ポリシー B(Policy B)] ドロップダウンリストから比較するポリシーを選択します。
  - 同じポリシーの2つのリビジョンを比較する場合は、[ポリシー(Policy)]ドロップダウンリストからポリシーを選択してから、[リビジョンA(Revision A)]と[リビジョンB(Revision B)]ドロップダウンリストから比較するリビジョンを選択します。
  - 現在実行されている設定を別のポリシーと比較する場合は、[ポリシー B(Policy B)] ドロップダウンリストから2つ目のポリシーを選択します。
- **手順 5** 正常性ポリシー比較ビューを表示するには、[OK] をクリックします。 比較ビューが表示されます。
- **手順6** 正常性ポリシー比較レポートを生成するには、[比較レポート(Comparison Report)]をクリックします。

正常性ポリシーレポートが表示されます。ブラウザの設定によっては、レポートがポップアップ ウィンドウで表示されるか、コンピュータにレポートを保存するようにプロンプトが出される ことがあります。

# 正常性ポリシーの削除

ライセンス:任意(Any)

不要になった正常性ポリシーを削除できます。アプライアンスに適用されているポリシーを削除した場合は、別のポリシーを適用するまでそのポリシー設定が有効のままになります。加えて、デバイスに適用されている正常性ポリシーを削除した場合、元となる関連アラート応答を無効にするまでは、そのデバイスに対して有効になっているヘルスモニタリングアラートがアクティブなままになります。アラート応答の有効化と無効化(43-8 ページ)を参照してください。

 $\mathcal{P}$ 

ント アプライアンスのヘルス モニタリングを停止するには、すべてのモジュールが無効になっている正常性ポリシーを作成し、それをアプライアンスに適用します。正常性ポリシーの作成方法については、正常性ポリシーの作成(68-9 ページ)を参照してください。正常性ポリシーの適用方法については、正常性ポリシーの適用(68-34 ページ)を参照してください。

#### 正常性ポリシーを削除する方法:

アクセス:Admin/Maint

- **手順1** [ヘルス(Health)]>[正常性ポリシー(Health Policy)]の順に選択します。 [正常性ポリシー(Health Policy)]ページが表示されます。
- **手順 2** 削除するポリシーの横にある削除アイコン( □)をクリックします。 削除が成功したかどうかを示すメッセージが表示されます。

# ヘルス モニタ ブラックリストの使用

#### ライセンス:任意(Any)

通常のネットワーク メンテナンスの一環として、アプライアンスを無効にしたり、一時的に使用 不能にしたりすることがあります。このような機能停止は意図したものであり、アプライアンス からのヘルス ステータスに Defense Center または 上のサマリ ヘルス ステータスを反映させる 必要がありません。

ヘルス モニタ ブラックリスト機能を使用して、アプライアンスまたはモジュールに関するヘル スモニタリング ステータス レポートを無効にすることができます。たとえば、ネットワークの あるセグメントが使用できなくなることがわかっている場合は、そのセグメント上の管理対象 デバイスのヘルス モニタリングを一時的に無効にして、Defense Center 上のヘルス ステータス にデバイスへの接続がダウンしたことによる警告状態または重大状態が表示されないようにで きます。

ヘルス モニタリング ステータスを無効にしても、ヘルス イベントは生成されますが、そのス テータスが無効になっているため、ヘルス モニタのヘルス ステータスには影響しません。ブ ラックリストからアプライアンスまたはモジュールを削除しても、ブラックリストに登録中に 生成されたイベントのステータスは Disabled のままです。

アプライアンスからのヘルス イベントを一時的に無効にするには、ブラックリスト設定ページ に移動して、アプライアンスをブラックリストに追加します。設定が有効になると、システムは 全体のヘルス ステータスを計算するときにブラックリストに登録されているアプライアンスを 含めません。[ヘルス モニタ アプライアンス ステータスのサマリ (Health Monitor Appliance Status Summary)] にはこのアプライアンスが Disabled としてリストされます。 アプライアンス上の個別のヘルス モニタリング モジュールをブラックリストに登録する方が 実用的な場合があります。たとえば、アプライアンス上の FireSIGHT ホスト ライセンスを使い果 たした場合は、FireSIGHT ホスト ライセンス制限ステータス メッセージをブラックリストに登 録できます。

メインの [ヘルス モニタ(Health Monitor)] ページで、ステータス行内の矢印をクリックして特定 のステータスを持つアプライアンスのリストを展開表示すれば、ブラックリストに登録された アプライアンスを区別できることに注意してください。このビューの展開方法については、ヘル スモニタの使用(68-46 ページ)を参照してください。

ブラックリストに登録されたアプライアンスまたは部分的にブラックリストに登録されたアプ ライアンスのビューを展開すると、ブラックリストアイコン(①)と注記が表示されます。

(注)

ſ

Defense Center では、ヘルス モニタのブラックリスト設定はローカル コンフィギュレーション 設定です。そのため、Defense Center 上でデバイスをブラックリストに登録してから削除しても、 後で再登録すれば、ブラックリスト設定は元どおりになります。新たに再登録したデバイスはブ ラックリストに登録されたままです。

詳細については、以下を参照してください。

- 正常性ポリシーまたはアプライアンスのブラックリストへの登録(68-41ページ)
- 個別のアプライアンスのブラックリストへの登録(68-42 ページ)
- 個別の正常性ポリシー モジュールのブラックリストへの登録(68-43 ページ)

# 正常性ポリシーまたはアプライアンスのブラックリストへの登録

#### ライセンス:任意(Any)

特定の正常性ポリシーが適用されたすべてのアプライアンスに対するヘルス イベントを無効に 設定する場合、そのポリシーをブラックリストに登録できます。アプライアンス グループのヘル スモニタリングの結果を無効にする必要がある場合、そのアプライアンス グループをブラック リストに登録できます。ブラックリスト設定が有効になると、[ヘルス モニタ アプライアンス モ ジュールのサマリ(Health Monitor Appliance Module Summary)] と [デバイス管理(Device Management)] ページでアプライアンスが Disabled として表示されます。アプライアンスのヘル スイベントのステータスは Disabled です。

Defense Center がハイ アベイラビリティ設定の場合は、一方のハイ アベイラビリティ ピア上の 管理対象デバイスだけをブラックリストに登録できることに注意してください。ハイ アベイラ ビリティ ピアをブラックリストに登録することによって、それが生成したイベントとそれがヘ ルス イベントを受け取ったデバイスを Disabled としてマークすることもできます。ハイ アベイ ラビリティ ペア内の Defense Center には、ピアを完全にまたは部分的にブラックリストに登録 するためのオプションがあります。

正常性ポリシー全体またはアプライアンスのグループをブラックリストに登録する方法: アクセス:Admin/Maint

- 手順1 [ヘルス(Health)]>[ブラックリスト(Blacklist)]の順に選択します。
   [ブラックリスト(Blacklist)]ページが表示されます。
- **手順 2** 右側にあるドロップダウン リストを使用して、リストをグループ、ポリシー、またはモデルで ソートします。(Defense Center 上のグループは管理対象デバイスです。)

全部ではなく一部のヘルスモジュールがブラックリストに登録されたアプライアンスは[(部分的にブラックリストに登録)((Partially Blacklisted))]として表示されることに注意してください。メインのブラックリストページでブラックリストステータスを編集する場合、アプライアンス上のすべてのモジュールをブラックリストに登録するか、すべてのブラックリスト登録を 削除するかのいずれかを行えます。アプライアンス上の個別のヘルスモジュールをブラックリ ストに登録する方法については、個別の正常性ポリシーモジュールのブラックリストへの登録 (68-43 ページ)を参照してください。

 $\mathcal{P}$ 

- **ヒント** [正常性ポリシー(Health Policy)] 列の横にあるステータス アイコン(◎)は、アプライアンスの現在のヘルス ステータスを示します。[システム ポリシー(System Policy)] 列の横にあるステータス アイコン(◎)は、Defense Center とデバイス間の通信ステータスを示します。
- 手順3 以下の2つの対処法があります。
  - グループ、モデル、またはポリシーカテゴリ内のすべてのアプライアンスをブラックリスト に登録するには、カテゴリを選択してから、[選択されたデバイスをブラックリストに登録 (Blacklist Selected Devices)]をクリックします。
  - グループ、モデル、またはポリシーカテゴリ内のすべてのアプライアンスをブラックリストから登録解除するには、カテゴリを選択してから、[選択されたデバイスのブラックリスト登録を解除(Clear Blacklist on Selected Devices)]をクリックします。

ページが更新して、アプライアンスの新しいブラックリスト登録状態が表示されます。

# 個別のアプライアンスのブラックリストへの登録

#### **ライセンス:**任意(Any)

個別のアプライアンスのイベントとヘルス ステータスを Disabled に設定する必要がある場合、 アプライアンスをブラックリストに登録できます。ブラックリスト設定が有効になると、アプラ イアンスが [ヘルス モニタ アプライアンス モジュールのサマリ (Health Monitor Appliance Module Summary)] に Disabled として表示され、アプライアンスのヘルス イベントのステータス が Disabled になります。

個別のアプライアンスをブラックリストに登録する方法:

アクセス:Admin/Maint

**手順1** [ヘルス(Health)]>[ブラックリスト(Blacklist)]の順に選択します。

[ブラックリスト(Blacklist)]ページが表示されます。

- **手順 2** アプライアンス グループ、モデル、またはポリシーでリストをソートするには、右側にあるドロップダウン リストを使用します。
- 手順3 以下の2つの対処法があります。
  - グループ、モデル、またはポリシーカテゴリ内のすべてのアプライアンスをブラックリスト に登録するには、カテゴリを選択してから、[選択されたデバイスをブラックリストに登録 (Blacklist Selected Devices)]をクリックします。
  - グループ、モデル、またはポリシーカテゴリ内のすべてのアプライアンスをブラックリストから登録解除するには、カテゴリを選択してから、[選択されたデバイスのブラックリスト登録を解除(Clear Blacklist on Selected Devices)]をクリックします。

ページが更新されて、アプライアンスの新しいブラックリスト登録状態が表示されます。個別の 正常性ポリシーモジュールをブラックリストに登録するには、[編集(Edit)]をクリックして、個 別の正常性ポリシーモジュールのブラックリストへの登録(68-43ページ)を参照してください。

# 個別の正常性ポリシー モジュールのブラックリストへの登録

#### ライセンス:任意(Any)

アプライアンス上の個別の正常性ポリシー モジュールをブラックリストに登録できます。この 操作により、モジュールからのイベントによってアプライアンスのステータスが Warning また は Critical に変更されないようにすることができます。

モジュールの一部がブラックリストに登録されている場合、そのモジュールの行は Defense Center Web インターフェイスにボールド体で表示されます。

 $\mathcal{P}$ 

ſ

ヒント ブラックリスト設定が有効になると、アプライアンスが[ブラックリスト(Blacklist)]ページ と[ヘルスモニタアプライアンスモジュールのサマリ(Health Monitor Appliance Module Summary)]で[部分的にブラックリストに登録(Partially Blacklisted)]または[すべてのモ ジュールがブラックリストに登録(All Modules Blacklisted)]として表示されますが、メインの [アプライアンスステータスサマリ(Appliance Status Summary)]ページでは展開された ビューにだけ表示されます。個別にブラックリストに登録したモジュールを追跡して、必要に 応じてそれらを再アクティブ化できるようにしてください。誤ってモジュールを無効にする と、必要な警告または重大メッセージを見逃す可能性があります。

個別の正常性ポリシー モジュールをブラックリストに登録する方法:

アクセス:Admin/Maint

- 手順1 [ヘルス(Health)]>[ブラックリスト(Blacklist)]の順に選択します。 [ブラックリスト(Blacklist)]ページが表示されます。
- **手順 2** グループ、ポリシー、またはモデルでソートしてから、[編集(Edit)]をクリックして、アプライアンスの正常性ポリシー モジュールのリストを表示します。 正常性ポリシー モジュールが表示されます。
- **手順3** ブラックリストに登録するモジュールを選択します。
- **手順 4** [保存(Save)] をクリックします。

# ヘルス モニタ アラートの設定

#### ライセンス:任意(Any)

正常性ポリシー内のモジュールのステータスが変更された場合に電子メール、SNMP、またはシ ステム ログ経由で通知するアラートをセットアップできます。特定のレベルのヘルス イベント が発生したときにトリガーされ警告されるヘルス イベント レベルと、既存のアラート応答を関 連付けることができます。

たとえば、アプライアンスがハード ディスク スペースを使い果たす可能性を懸念している場合 は、残りのディスク スペースが警告レベルに達したときに自動的に電子メールをシステム管理 者に送信できます。ハード ドライブがさらにいっぱいになる場合、ハード ドライブが重大レベ ルに達したときに2つ目の電子メールを送信できます。

詳細は、次のトピックを参照してください。

- ヘルスモニタアラートの作成(68-44ページ)
- ヘルスモニタアラートの解釈(68-45ページ)
- ヘルスモニタアラートの編集(68-45ページ)
- ヘルスモニタアラートの削除(68-46ページ)

# ヘルス モニタ アラートの作成

ライセンス:任意(Any)

ヘルス モニタ アラートを作成するときに、重大度レベル、ヘルス モジュール、およびアラート応 答の関連付けを作成します。既存のアラートを使用することも、新しいアラートをシステム ヘル スの報告専用に設定することもできます。選択したモジュールが重大度レベルに達すると、ア ラートがトリガーされます。

既存のしきい値と重複するようにしきい値を作成または更新すると、競合が通知されることに 注意してください。重複したしきい値が存在する場合、ヘルスモニタは最も少ないアラートを生 成するしきい値を使用し、その他のしきい値を無視します。しきい値のタイムアウト値は、5~ 4,294,967,295分の間にする必要があります。

#### ヘルスモニタアラートを作成する方法:

アクセス:管理

- **手順1** [ヘルス(Health)] > [ヘルス モニタ アラート(Health Monitor Alerts)] の順に選択します。 [ヘルス モニタ アラート(Health Monitor Alerts)] ページが表示されます。
- 手順2 [ヘルス アラート名(Health Alert Name)] フィールドに、ヘルス アラートの名前を入力します。
- 手順3 [重大度(Severity)] リストから、アラートをトリガーする重大度レベルを選択します。
- **手順 4** [モジュール(Module)]リストから、アラートを適用するモジュールを選択します。

### $\mathcal{P}$

- **ヒント** 複数のモジュールを選択するには、Ctrl + Shift キーを押しながら、モジュール名をクリックします。
- **手順5** [アラート(Alert)]リストから、選択した重大度レベルに達したときにトリガーするアラート応答を選択します。

 $\rho$ 

- **ヒント** [アラート(Alerts)]をクリックして、[アラート(Alerts)]ページを開きます。アラートの作成方法 については、アラート応答の使用(43-2ページ)を参照してください。
- **手順6** オプションで、[しきい値タイムアウト(Threshold Timeout)]フィールドに、それぞれのしきい値 期間が終了してしきい値がリセットされるまでの分数を入力します。デフォルト値は5分です。

ポリシー実行時間間隔の値がしきい値タイムアウトの値より小さい場合でも、特定のモジュー ルから報告される2つのヘルスイベントの時間間隔の方が常に大きくなります。したがって、し きい値タイムアウトが8分で、ポリシー実行時間間隔が5分の場合、報告されるイベントの時間 間隔は10分(5X2)です。

手順 7 [保存(Save)] をクリックして、ヘルス アラートを保存します。

アラート設定が正常に保存されたかどうかを示すメッセージが表示されます。これで、作成した アラートが [アクティブなヘルス アラート(Active Health Alerts)] リストに表示されます。

# ヘルス モニタ アラートの解釈

ライセンス:任意(Any)

ヘルス モニタによって生成されるアラートには次の情報が含まれます。

- アラートの重大度レベルを示す [重大度(Severity)]。
- そのテスト結果によってアラートがトリガーされたヘルスモジュールを示す[モジュール (Module)]。
- アラートをトリガーしたヘルス テスト結果を含む [説明(Description)]。

ヘルス アラートの重大度レベルの詳細については、次の表を参照してください。

表 68-5 アラートの重大度

| 重大度<br>(Severit<br>y) | 説明                                                    |
|-----------------------|-------------------------------------------------------|
| クリティ                  | ヘルス テスト結果が、Critical アラート ステータスをトリガーする基準を満たしま          |
| カル                    | した。                                                   |
| (Critical)            |                                                       |
| 藝告                    | ヘルス テスト結果が、Warning アラート ステータスをトリガーする基準を満たし            |
|                       | ました。                                                  |
| 標準                    | ヘルス テスト結果が、Normal アラート ステータスをトリガーする基準を満たしま            |
|                       | した。                                                   |
| エラー                   | ヘルス テストが実行されませんでした。                                   |
| (Error)               |                                                       |
| Recovered             | ヘルス テスト結果が Critical または Warning アラート ステータスから Normal ア |
|                       | ラート ステータスに戻るための基準を満たしました。                             |

ヘルス モジュールの詳細については、ヘルス モジュールについて(68-3 ページ)を参照してくだ さい。

# ヘルス モニタ アラートの編集

Γ

### ライセンス:任意(Any)

既存のヘルスモニタアラートを編集して、ヘルスモニタアラートに関連付けられた重大度レベル、ヘルスモジュール、またはアラート応答を変更できます。

ヘルス モニタ アラートを編集する方法: アクセス:管理

- **手順1** [ヘルス(Health)]>[ヘルス モニタ アラート(Health Monitor Alerts)]の順に選択します。 [ヘルス モニタ アラート(Health Monitor Alerts)]ページが表示されます。
- 手順2 [アクティブなヘルス アラート(Active Health Alerts)] リストで、変更するアラートを選択します。
- 手順3 [ロード(Load)]をクリックして、選択したアラートの構成済みの設定をロードします。
- **手順 4** 必要に応じて設定を変更します。詳細については、ヘルス モニタ アラートの作成(68-44 ページ) を参照してください。
- **手順 5** [保存(Save)]をクリックして、変更したヘルス アラートを保存します。 アラート設定が正常に保存されたかどうかを示すメッセージが表示されます。

# ヘルス モニタ アラートの削除

**ライセンス:**任意(Any)

既存のヘルスモニタアラートを削除できます。

(注)

ヘルス モニタ アラートを削除しても、関連するアラート応答は削除されません。アラートが継続 しないようにするには、元になるアラート応答を無効にするか削除する必要があります。詳細につ いては、アラート応答の有効化と無効化(43-8ページ)およびアラート応答の削除(43-8ページ)を 参照してください。

ヘルス モニタ アラートを削除する方法: アクセス:管理

- **手順1** [ヘルス(Health)] > [ヘルス モニタ アラート(Health Monitor Alerts)] の順に選択します。 [ヘルス モニタ アラート(Health Monitor Alerts)] ページが表示されます。
- 手順2 [アクティブなヘルスアラート(Active Health Alerts)] リストで、削除するアラートを選択します。
- **手順3** [削除(Delete)] をクリックします。 アラート設定が正常に削除されたかどうかを示すメッセージが表示されます。

# ヘルス モニタの使用

ライセンス:任意(Any)

[ヘルスモニタ(Health Monitor)] ページには、Defense Center によって管理されているすべてのデ バイスに加えて、Defense Center に関して収集されたヘルスステータスが表示されます。[ステー タス(Status)] テーブルには、この Defense Center の管理対象アプライアンスの台数が全体のヘル スステータス別に表示されます。円グラフは、各ヘルスステータスカテゴリに含まれているア プライアンスのパーセンテージを示すヘルスステータス内訳の別のビューを提供します。 ヘルスモニタを使用する方法: アクセス:Admin/Maint/Any Security Analyst
手順 1 [ヘルス(Health)] > [ヘルスモニタ(Health Monitor)] の順にクリックします。 [ヘルスモニタ(Health Monitor)] ページが表示されます。
手順 2 デーブルの[ステータス(Status)] 列内の該当するステータスまたは円グラフの該当する部分を 選択して、そのステータスを持つアプライアンスをリストします。
アント ステータス レベルに関する行内の矢印が下向きの場合は、そのステータスのアプライアンスリ ストが下側のテーブルに表示されます。矢印が右向きの場合、アプライアンス リストは非表示です。
以降のトピックで、[ヘルスモニタ(Health Monitor)] ページから実行可能な作業について詳しく説明します。

- ヘルスモニタステータスの解釈(68-47ページ)
- アプライアンス ヘルス モニタの使用(68-48 ページ)
- 正常性ポリシーの設定(68-7ページ)
- ヘルスモニタアラートの設定(68-43ページ)

# ヘルス モニタ ステータスの解釈

ライセンス:任意(Any)

次の表に示すように、重大度別に使用可能なステータスカテゴリには、Error、Critical、Warning、 Normal、Recovered、および Disabled が含まれます。

| 表 68-6 ヘルス | ステータス | インジケータ |
|------------|-------|--------|
|------------|-------|--------|

Γ

| ステータス<br>レベル         | ステータス<br>アイコン | ステータ<br>ス色 | 説明                                                                                                    |
|----------------------|---------------|------------|----------------------------------------------------------------------------------------------------|
| エラー<br>(Error)       | *             | 白色         | アプライアンス上の1つ以上のヘルスモニタリングモジュールで障害が<br>発生し、それ以降、正常に再実行されていないことを示します。テクニカ<br>ルサポート担当者に連絡して、ヘルスモニタリングモジュールの更新プ<br>ログラムを入手してください。 |
| クリティカル<br>(Critical) | 0             | 赤          | アプライアンス上の1つ以上のヘルス モジュールが重大制限を超え、問<br>題が解決されていないことを示します。                                                                     |
| <u> </u>             |               | 黄          | アプライアンス上の1つ以上のヘルス モジュールが警告制限を超え、問題が解決されていないことを示します。                                                                         |
| 標準                   | 0             | 緑          | アプライアンス上のすべてのヘルス モジュールがアプライアンスに適<br>用された正常性ポリシーで設定された制限内で動作していることを示し<br>ます。                                                 |

#### 表 68-6 ヘルス ステータス インジケータ(続き)

| ステータス<br>レベル | ステータス<br>アイコン | ステータ<br>ス色 | 説明                                                                                                    |
|--------------|---------------|------------|----------------------------------------------------------------------------------------------------|
| Recovered    | 0             | 禄          | アプライアンス上のすべてのヘルス モジュールがアプライアンスに適用<br>された正常性ポリシーで設定された制限内で動作していることを示しま<br>す。これには、前に Critical または Warning 状態だったモジュールも含まれ<br>ます。 |
| 無効           | ×             | 青          | アプライアンスが無効またはブラックリストに登録されている、アプラ<br>イアンスに正常性ポリシーが適用されていない、またはアプライアンス<br>が現在到達不能になっていることを示します。                                 |

# アプライアンス ヘルス モニタの使用

ライセンス:任意(Any)

アプライアンス ヘルス モニタは、アプライアンスのヘルス ステータスの詳細ビューを提供します。

(注) 通常は、非活動状態が1時間(または設定された他の時間間隔)続くと、ユーザはセッションから ログアウトされます。ヘルスモニタを長期間受動的にモニタする予定の場合は、一部のユーザの セッションタイムアウトの免除、またはシステムタイムアウト設定の変更を検討してくださ い。詳細については、ユーザログイン設定の管理(61-51ページ)およびユーザインターフェイスの設定(63-31ページ)を参照してください。

#### 特定のアプライアンスのステータス サマリを表示する方法:

アクセス:Admin/Maint/Any Security Analyst

- **手順1** [ヘルス(Health)] > [ヘルス モニタ(Health Monitor)] の順に選択します。 [ヘルス モニタ(Health Monitor)] ページが表示されます。
- **手順2** 特定のステータスを持つアプライアンスのリストを表示するには、そのステータス行内の矢印 をクリックします。

## $\mathcal{P}$

- **ヒント** ステータスレベルに関する行内の矢印が下向きの場合は、そのステータスのアプライアンスリ ストが下側のテーブルに表示されます。矢印が右向きの場合、アプライアンスリストは非表示 です。
- **手順3** アプライアンス リストの [アプライアンス(Appliance)] 列で、ヘルス モニタ ツールバーで詳細 を表示するアプライアンスの名前をクリックします。

[ヘルス モニタ アプライアンス(Health Monitor Appliance)] ページが表示されます。

手順4 オプションで、[モジュールステータスサマリ(Module Status Summary)] グラフで、表示するイベントステータスカテゴリの色をクリックします。[アラートの詳細(Alert Detail)] リストは表示を切り替えてイベントを表示または非表示にします。

詳細については、次の項を参照してください。

- ヘルスモジュールについて(68-3ページ)
- ヘルスモニタステータスの解釈(68-47ページ)
- ステータス別のアラートの表示(68-49ページ)
- アプライアンスのすべてのモジュールの実行(68-49ページ)
- 特定のヘルスモジュールの実行(68-50ページ)
- ヘルスモジュールアラートグラフの生成(68-51ページ)
- ヘルスモニタを使用したトラブルシューティング(68-52ページ)

ステータス別のアラートの表示

ライセンス:任意(Any)

ステータス別にアラートのカテゴリを表示または非表示にできます。

ステータス別にアラートを表示する方法:

アクセス: Admin/Maint/Any Security Analyst

手順1 表示するアラートのヘルス ステータスに対応するステータス アイコンまたは円グラフの色セ グメントをクリックします。そのカテゴリのアラートが [アラートの詳細(Alert Detail)] リスト に表示されます。

ステータス別にアラートを非表示にする方法: アクセス:Admin/Maint/Any Security Analyst

手順1 表示するアラートのヘルスステータスに対応するステータスアイコンまたは円グラフの色セ グメントをクリックします。そのカテゴリの[アラートの詳細(Alert Detail)] リスト内のアラー トが非表示になります。

# アプライアンスのすべてのモジュールの実行

#### ライセンス:任意(Any)

ſ

ヘルス モジュール テストは、正常性ポリシー作成時に設定されたポリシー実行時間間隔で自動 的に実行されます。ただし、アプライアンスの最新のヘルス情報を収集するためにすべてのヘル スモジュール テストをオンデマンドで実行することもできます。 アプライアンスのすべてのヘルス モジュールを実行する方法:

アクセス:Admin/Maint/Any Security Analyst

- **手順1** [ヘルス(Health)]>[ヘルス モニタ(Health Monitor)]の順に選択します。 [ヘルス モニタ(Health Monitor)]ページが表示されます。
- **手順2** アプライアンス リストを展開して特定のステータスのアプライアンスを表示するには、そのス テータス行内の矢印をクリックします。

 $\mathcal{P}$ 

- ヒント ステータスレベルに関する行内の矢印が下向きの場合は、そのステータスのアプライアンスリストが下側のテーブルに表示されます。矢印が右向きの場合、アプライアンスリストは非表示です。
- **手順3** アプライアンス リストの [アプライアンス(Appliance)] 列で、詳細を表示するアプライアンスの 名前をクリックします。

[ヘルス モニタ アプライアンス(Health Monitor Appliance)] ページが表示されます。

**手順4** [すべてのモジュールを実行(Run All Modules)]をクリックします。

ステータス バーにテストの進捗状況が表示されてから、[ヘルス モニタ アプライアンス(Health Monitor Appliance)] ページが更新されます。

(注) ヘルスモジュールを手動で実行した場合は、自動的に発生する最初の更新に、手動で実行された テストの結果が反映されない可能性があります。手動で実行したばかりのモジュールの値が変 更されていない場合は、数秒待ってから、デバイス名をクリックしてページを更新します。ペー ジが再び自動的に更新するのを待つこともできます。

# 特定のヘルス モジュールの実行

ライセンス:任意(Any)

ヘルス モジュール テストは、正常性ポリシー作成時に設定されたポリシー実行時間間隔で自動 的に実行されます。ただし、そのモジュールの最新のヘルス情報を収集するためにヘルス モ ジュール テストをオンデマンドで実行することもできます。

#### 特定のヘルス モジュールを実行する方法:

アクセス:Admin/Maint/Any Security Analyst

**手順1** [ヘルス(Health)] > [ヘルス モニタ(Health Monitor)] の順に選択します。

[ヘルスモニタ(Health Monitor)] ページが表示されます。

**手順2** アプライアンス リストを展開して特定のステータスのアプライアンスを表示するには、そのス テータス行内の矢印をクリックします。  $\mathcal{P}$ 

- ヒント ステータスレベルに関する行内の矢印が下向きの場合は、そのステータスのアプライアンスリストが下側のテーブルに表示されます。矢印が右向きの場合、アプライアンスリストは非表示です。
- **手順3** アプライアンス リストの [アプライアンス(Appliance)] 列で、詳細を表示するアプライアンスの 名前をクリックします。

[ヘルス モニタ アプライアンス (Health Monitor Appliance)] ページが表示されます。

手順 4 [ヘルス モニタ アプライアンス(Health Monitor Appliance)] ページの [モジュール ステータス サマリ (Module Status Summary)] グラフで、表示するヘルス アラート ステータス カテゴリの色を クリックします。

[アラートの詳細(Alert Detail)] リストが展開して、そのステータス カテゴリの選択されたアプ ライアンスのヘルス アラートがリストされます。

**手順 5** イベントのリストを表示するアラートの [アラートの詳細(Alert Detail)] 行で、[実行(Run)] をク リックします。

ステータス バーにテストの進捗状況が表示されてから、[ヘルス モニタ アプライアンス(Health Monitor Appliance)] ページが更新されます。

(注) ヘルスモジュールを手動で実行した場合は、自動的に発生する最初の更新に、手動で実行された テストの結果が反映されない可能性があります。手動で実行したばかりのモジュールの値が変 更されていない場合は、数秒待ってから、デバイス名をクリックしてページを更新します。ペー ジが再び自動的に更新するのを待つこともできます。

# ヘルス モジュール アラート グラフの生成

ライセンス:任意(Any)

特定のアプライアンスの特定のヘルステストの一定期間に及ぶ結果をグラフ化できます。

ヘルス アラート モジュール グラフを生成する方法:

アクセス:Admin/Maint/Any Security Analyst

**手順1** [ヘルス(Health)] > [ヘルス モニタ(Health Monitor)] の順に選択します。

[ヘルスモニタ(Health Monitor)] ページが表示されます。

**手順2** アプライアンスリストを展開して特定のステータスのアプライアンスを表示するには、そのス テータス行内の矢印をクリックします。

 $\mathcal{P}$ 

ſ

- ント ステータスレベルに関する行内の矢印が下向きの場合は、そのステータスのアプライアンスリストが下側のテーブルに表示されます。矢印が右向きの場合、アプライアンスリストは非表示です。
- **手順3** アプライアンス リストの [アプライアンス(Appliance)] 列で、詳細を表示するアプライアンスの 名前をクリックします。

[ヘルス モニタ アプライアンス(Health Monitor Appliance)] ページが表示されます。

手順4 [ヘルスモニタアプライアンス(Health Monitor Appliance)] ページの[モジュールステータスサマリ(Module Status Summary)] グラフで、表示するヘルスアラートステータスカテゴリの色を クリックします。

[アラートの詳細(Alert Detail)] リストが展開して、そのステータス カテゴリの選択されたアプ ライアンスのヘルス アラートがリストされます。

**手順5** イベントのリストを表示するアラートの[アラートの詳細(Alert Detail)]行で、[グラフ(Graph)] をクリックします。

ー定期間のイベントのステータスを示すグラフが表示されます。グラフの下の [アラートの詳細 (Alert Detail)] セクションに、選択したアプライアンスのすべてのヘルス アラートがリストされ ます。

 $\mathcal{P}$ 

イベントが1つも表示されない場合は、時間範囲を調整することを考慮してください。詳細については、イベント時間の制約の設定(58-27ページ)を参照してください。

# ヘルス モニタを使用したトラブルシューティング

#### ライセンス:任意(Any)

アプライアンスで問題が発生したときに、問題の診断に役立つように、サポートからトラブル シューティングファイルを生成するように依頼されることがあります。次の表に示すオプショ ンのいずれかを選択して、ヘルスモニタから報告されるトラブルシューティングデータをカス タマイズすることができます。

#### 表 68-7 選択可能なトラブルシュート オプション

| オプション                                                             | 報告内容                                              |
|-------------------------------------------------------------------|---------------------------------------------------|
| Snort のパフォーマンスと設定(Snort<br>Performance and Configuration)         | アプライアンス上の Snort に関連するデータと構成設定                     |
| ハードウェア パフォーマンスとログ<br>(Hardware Performance and Logs)              | アプライアンス ハードウェアのパフォーマンスに関連するデータと<br>ログ             |
| システムの設定、ポリシー、ログ(System Configuration, Policy, and Logs)           | アプライアンスの現在のシステム設定に関連する構成設定、データ、<br>およびログ          |
| 検知機能の構成、ポリシー、ログ(Detection<br>Configuration, Policy, and Logs)     | アプライアンス上の検知機能に関連する構成設定、データ、および<br>ログ              |
| インターフェイスとネットワーク関連デー<br>タ(Interface and Network Related Data)      | アプライアンスのインライン セットとネットワーク設定に関連する<br>構成設定、データ、およびログ |
| 検知、認識、VDB データ、およびログ<br>(Discovery, Awareness, VDB Data, and Logs) | アプライアンス上の現在の検出設定と認識設定に関連する構成設<br>定、データ、およびログ      |
| データおよびログのアップグレード<br>(Upgrade Data and Logs)                       | アプライアンスの以前のアップグレードに関連するデータおよび<br>ログ               |
| 全データベースのデータ(All Database Data)                                    | トラブルシュート レポートに含まれるすべてのデータベース関連<br>データ             |
| 全ログのデータ(All Log Data)                                             | アプライアンス データベースによって収集されたすべてのログ                     |
| ネットワーク マップ情報                                                      | 現在のネットワーク トポロジ データ                                |

FireSIGHT System ユーザ ガイド

一部のオプションは報告対象のデータの点で重複していますが、トラブルシューティングファイルには、オプションの選択に関係なく冗長コピーは含まれません。

詳細については、次の項を参照してください。

- アプライアンストラブルシューティングファイルの生成(68-53ページ)
- トラブルシューティングファイルのダウンロード(68-54ページ)

## アプライアンス トラブルシューティング ファイルの生成

ライセンス:任意(Any)

次の手順を使用して、サポートに送信できる、カスタマイズされたトラブルシューティングファ イルを生成できます。

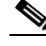

(注) ハイアベイラビリティ設定では、セカンダリ Defense Center のトラブルシューティングファイルを生成するためにプライマリ Defense Center を使用することはできず、その逆も同様です。独自のWebインターフェイスから Defense Center のトラブルシューティングファイルを生成する必要があります。

トラブルシューティングファイルを生成するには、次の手順を実行します。

アクセス:Admin/Maint/Any Security Analyst

**手順1** [ヘルス(Health)] > [ヘルス モニタ(Health Monitor)] の順に選択します。

[ヘルス モニタ(Health Monitor)] ページが表示されます。

**手順2** アプライアンス リストを展開して特定のステータスのアプライアンスを表示するには、そのス テータス行内の矢印をクリックします。

 $\mathcal{P}$ 

ſ

- ヒント ステータスレベルに関する行内の矢印が下向きの場合は、そのステータスのアプライアンスリストが下側のテーブルに表示されます。矢印が右向きの場合、アプライアンスリストは非表示です。
- **手順3** アプライアンス リストの [アプライアンス(Appliance)] 列で、詳細を表示するアプライアンスの 名前をクリックします。

[ヘルス モニタ アプライアンス(Health Monitor Appliance)] ページが表示されます。

- 手順4 [トラブルシューティングファイルの生成(Generate Troubleshooting Files)]をクリックします。 [トラブルシューティングオプション(Troubleshooting Options)]ポップアップウィンドウが表示されます。
- 手順5 [全データ(All Data)]を選択して入手可能なすべてのトラブルシューティングデータを生成することも、個別のチェックボックスをオンにしてレポートをカスタマイズすることもできます。 詳細については、選択可能なトラブルシュートオプションの表を参照してください。
- 手順 6 [OK] をクリックします。

Defense Center がトラブルシューティング ファイルを生成します。タスク キュー([システム (System)]>[モニタ(Monitoring)]>[タスク ステータス(Task Status)])でファイル生成プロセス をモニタできます。

手順7 次の項(トラブルシューティングファイルのダウンロード)の手順に進みます。

## トラブルシューティング ファイルのダウンロード

ライセンス:任意(Any)

次の手順を使用して、生成されたトラブルシューティング ファイルのコピーをダウンロードします。

トラブルシューティングファイルをダウンロードする方法には、次の手順を実行します。 アクセス:Admin/Maint/Any Security Analyst

**手順1** [システム(System)]>[モニタ(Monitoring)]>[タスク ステータス(Task Status)]の順にクリックします。

[タスクステータス(Task Status)] ページが表示されます。

- **手順 2** 生成されたトラブルシューティング ファイルに対応するタスクを探します。
- 手順3 アプライアンスがトラブルシューティングファイルを生成し、タスクステータスが[完了 (Completed)] に変ったら、[クリックして生成されたファイルを取得(Click to retrieve generated files)]をクリックします。
- **手順 4** ブラウザのプロンプトに従ってファイルをダウンロードします。 ファイルは単一の.tar.gz ファイルとしてダウンロードされます。
- 手順 5 サポートの指示に従って、トラブルシューティング ファイルをCiscoに送信してください。

# ヘルス イベントの操作

ライセンス:任意(Any)

Defense Center には、ヘルス モニタによって収集されたヘルス ステータス イベントを迅速かつ 容易に分析するための完全にカスタマイズ可能なイベント ビューがあります。このイベント ビューでは、イベント データを検索して表示したり、調査中のイベントに関係する他の情報に簡 単にアクセスしたりできます。

ヘルス イベント ビュー ページで実行可能なさまざまな機能がすべてのイベント ビュー ページ で一貫しています。これらの一般的な手順の詳細については、ヘルス イベント ビューについて (68-55 ページ)を参照してください。

[ヘルス(Health)]>[ヘルスイベント(Health Events)]メニューオプションで、ヘルスイベントを 表示したり、特定のイベントを検索したりできます。

イベントの表示について詳しくは、次の項を参照してください。

- ヘルスイベントビューについて(68-55ページ)では、FireSIGHTが生成するイベントの種類について説明します。
- ヘルスイベントの表示(68-55ページ)では、[イベントビュー(Event View)]ページへのアクセス方法と使用方法について説明します。
- ヘルスイベントの検索(68-62ページ)では、[イベント検索(Event Search)]ページを使用して特定のイベントを検索する方法について説明します。

# ヘルスイベント ビューについて

#### ライセンス:任意(Any)

Defense Center ヘルスモニタはヘルスイベントを記録し、記録されたヘルスイベントは[ヘルス イベントビュー(Health Event View)] ページで表示できます。ヘルスモジュールごとにテストさ れる条件を理解していれば、ヘルスイベントに対するアラートをより効率的に設定できます。ヘ ルスイベントを生成するヘルスモジュールのタイプの詳細については、ヘルスモジュールにつ いて(68-3ページ)を参照してください。

ヘルスイベントの表示方法と検索方法については、次の項を参照してください。

- ヘルスイベントの表示(68-55ページ)
- ヘルスイベントテーブルについて(68-61ページ)
- ヘルスイベントの検索(68-62ページ)

# ヘルス イベントの表示

#### ライセンス:任意(Any)

ヘルス モニタによって収集されたアプライアンス ヘルス データはさまざまな方法で表示できます。 詳細は、次のトピックを参照してください。

- すべてのステータスイベントの表示(68-55ページ)
- モジュールとアプライアンス別のヘルスイベントの表示(68-56ページ)
- ヘルスイベントテーブルビューの操作(68-57ページ)
- 3D9900 デバイスのハードウェア アラート詳細の解釈(68-58 ページ)
- シリーズ 3 デバイスのハードウェア アラート詳細の解釈(68-59 ページ)

### すべてのステータス イベントの表示

## ライセンス:任意(Any)

[ヘルスイベントのテーブルビュー(Table View of Health Events)] ページには、選択したアプライアンス上のすべてのヘルスイベントのリストが表示されます。このページに表示されるイベントを生成したヘルスモジュールについては、ヘルスモジュールについて(68-3ページ)を参照してください。

Defense Center 上の [ヘルス モニタ(Health Monitor)] ページからヘルス イベントにアクセスした 場合は、すべての管理対象アプライアンスのすべてのヘルス イベントが表示されます。

#### すべての管理対象アプライアンス上のすべてのステータスイベントを表示する方法:

アクセス:Admin/Maint/Any Security Analyst

手順1 [ヘルス(Health)]>[ヘルスイベント(Health Events)]の順に選択します。 [イベント(Events)]ページが開いて、すべてのヘルスイベントが表示されます。

(注)

イベントが1つも表示されない場合は、時間範囲を調整することを考慮してください。詳細については、イベント時間の制約の設定(58-27ページ)を参照してください。

 $\mathbf{\rho}$ 

ント このビューをブックマークすれば、イベントの[ヘルスイベント(Health Events)] テーブルを含むヘルスイベントワークフロー内のページに戻ることができます。ブックマークしたビューには、現在見ている時間範囲内のイベントが表示されますが、必要に応じて時間範囲を変更してテーブルを最新情報で更新することができます。詳細については、イベント時間の制約の設定(58-27ページ)を参照してください。

# モジュールとアプライアンス別のヘルス イベントの表示

ライセンス:任意(Any)

特定のアプライアンス上の特定のヘルス モジュールによって生成されたイベントを問い合わせることができます。

特定のモジュールのヘルス イベントを表示する方法:

アクセス:Admin/Maint/Any Security Analyst

**手順1** [ $\wedge$ ルス(Health)] > [ $\wedge$ ルスモニタ(Health Monitor)]の順に選択します。

[ヘルス モニタ(Health Monitor)] ページが表示されます。

**手順2** アプライアンス リストを展開して特定のステータスのアプライアンスを表示するには、そのス テータス行内の矢印をクリックします。

 $\mathcal{P}$ 

- :ント ステータスレベルに関する行内の矢印が下向きの場合は、そのステータスのアプライアンスリストが下側のテーブルに表示されます。矢印が右向きの場合、アプライアンスリストは非表示です。
- **手順 3** アプライアンス リストの [アプライアンス(Appliance)] 列で、詳細を表示するアプライアンスの 名前をクリックします。

[ヘルス モニタ アプライアンス(Health Monitor Appliance)] ページが表示されます。

手順4 [ヘルスモニタアプライアンス(Health Monitor Appliance)] ページの [モジュール ステータス サマリ(Module Status Summary)] グラフで、表示するヘルス アラート ステータス カテゴリの色を クリックします。 [アラートの詳細(Alert Detail)] リストが展開して、そのステータス カテゴリの選択されたアプ

[) ノートの評神(Alert Detail)] リストが展開して、そのスケータス ガチュリの選択された) ライアンスのヘルス アラートがリストされます。

手順 5 イベントのリストを表示するアラートの [アラートの詳細(Alert Detail)] 行で、[イベント (Events)] をクリックします。

[ヘルスイベント(Health Events)] ページが開いて、制限としてアプライアンスの名前と選択した ヘルスアラートモジュールの名前を含むクエリのクエリ結果が表示されます。

イベントが1つも表示されない場合は、時間範囲を調整することを考慮してください。詳細については、イベント時間の制約の設定(58-27ページ)を参照してください。

**手順6** 選択したアプライアンスのすべてのステータス イベントを表示する場合は、[検索制約(Search Constraints)] を展開し、[モジュール名(Module Name)] 制限をクリックして削除します。

# ヘルス イベント テーブル ビューの操作

## ライセンス:任意(Any)

次の表に、[イベントビュー(Event View)]ページから実行可能な各操作の説明を示します。

#### 表 68-8 ヘルスイベント ビューの機能

Γ

| 目的                                                           | 操作                                                                                                    |
|--------------------------------------------------------------|----------------------------------------------------------------------------------------------------|
| ヘルス イベント ビューに表示される列の内容を確認する                                  | ヘルスイベントテーブルについて(68-61ページ)で詳細<br>を参照してください。                                                                                                    |
| ヘルス テーブル ビューに表示されるイベントの時刻と<br>日付範囲を変更する                      | イベント時間の制約の設定(58-27 ページ)で詳細を参照<br>してください。                                                                                                    |
|                                                              | イベント ビューを時間によって制約している場合は、<br>(グローバルかイベントに特有かに関係なく)アプライア<br>ンスに設定されている時間枠の範囲外に生成されたイベ<br>ントがイベント ビューに表示されることがあることに<br>注意してください。アプライアンスに対してスライドす<br>る時間枠を設定した場合でも、この状況が発生すること<br>があります。 |
| 表示されたイベントをソートする、イベントテーブルに<br>表示する列を変更する、または表示するイベントを制限<br>する | ドリルダウン ワークフロー ページのソート(58-39 ペー<br>ジ)で詳細を参照してください。                                                                                                    |
| ヘルス イベントを削除する                                                | 削除するイベントの横にあるチェックボックスをオンに<br>して、[削除(Delete)]をクリックします。現在制限されて<br>いるビューですべてのイベントを削除するには、[すべて<br>削除(Delete All)]をクリックしてから、すべてのイベン<br>トを削除することを確認します。                                     |
| イベント ビュー ページ間を移動する                                           | ワークフロー内の他のページへのナビゲート<br>(58-40 ページ)で詳細を参照してください。                                                                                                    |
| 他のイベント テーブルに移動して関連イベントを表示<br>する                              | ワークフロー間のナビゲート(58-41ページ)で詳細を参照してください。                                                                                                    |
| すぐに再表示できるように、現在のページをブックマー<br>クする                             | [このページをブックマーク(Bookmark This Page)]をク<br>リックして、ブックマークの名前を指定し、[保存(Save)]<br>をクリックします。詳細については、ブックマークの使用<br>(58-42ページ)を参照してください。                                                          |
| ブックマークの管理ページへ移動する                                            | イベント ビューで [ブックマークの表示 (View<br>Bookmarks)] をクリックします。詳細については、ブック<br>マークの使用 (58-42 ページ)を参照してください。                                                                                        |
| テーブル ビュー内のデータに基づいてレポートを生成<br>する                              | [レポート デザイナ(Report Designer)] をクリックしま<br>す。詳細については、イベント ビューからのレポート テ<br>ンプレートの作成(57-10ページ)を参照してください。                                                                                   |
| 別のヘルス イベント ワークフローを選択する                                       | [(ワークフローの切り替え)((switch workflow))] をク<br>リックします。詳細については、ワークフローの選択<br>(58-19 ページ)を参照してください。                                                                                            |
| 1つのヘルスイベントに関連付けられた詳細を表示する                                    | イベントの左側にある下矢印リンクをクリックします。                                                                                                    |
| 複数のヘルス イベントのイベント詳細を表示する                                      | 詳細を表示するイベントに対応する行の横にあるチェッ<br>クボックスをオンにしてから、[表示(View)] をクリック<br>します。                                                                                                    |

表 68-8 ヘルスイベント ビューの機能(続き)

| 目的                        | 操作                                                         |
|---------------------------|------------------------------------------------------------|
| ビュー内のすべてのイベントのイベント詳細を表示する | [すべて表示(View All)]をクリックします。                                 |
| 特定のステータスのすべてのイベントを表示する    | そのステータスを持つイベントの [ステータス (Status)]<br>列内のステータス アイコンをクリックします。 |

# 3D9900 デバイスのハードウェア アラート詳細の解釈

**ライセンス:**任意(Any)

3D9900 デバイス モデルでは、次の表に示すイベントに応答してハードウェア アラームが生成 されます。トリガー条件はアラートのメッセージ詳細で見つけることができます。

表 68-9 3D9900 デバイスのモニタ対象条件

| モニタ対象条件               | 黄色または赤色エラー状態の原因                                                                                                    |
|-----------------------|----------------------------------------------------------------------------------------------------|
| NFE カードの存在            | アプライアンスに対して無効な NFE ハードウェアが検出され<br>ると、ハードウェア アラーム モジュールのヘルス ステータス<br>が赤色に変化し、メッセージ詳細に NFE カードの存在への参照<br>が追加されます。                              |
| NFE 温度                | NFE 温度が 95 ℃を超えると、ハードウェア アラーム モジュー<br>ルのヘルス ステータスが黄色に変化し、メッセージ詳細に NFE<br>温度への参照が追加されます。                                                      |
|                       | NFE 温度が 99 ℃を超えると、ハードウェア アラーム モジュー<br>ルのヘルス ステータスが赤色に変化し、メッセージ詳細に NFE<br>温度への参照が追加されます。                                                      |
| NFE プラットフォーム デー<br>モン | NFE プラットフォーム デーモンがダウンすると、ハードウェア<br>アラーム モジュールのヘルス ステータスが赤色に変化し、メッ<br>セージ詳細にデーモンへの参照が追加されます。                                                  |
| NFE メッセージ デーモン        | NFE メッセージ デーモンがダウンすると、ハードウェア ア<br>ラーム モジュールのヘルス ステータスが赤色に変化し、メッ<br>セージ詳細にデーモンへの参照が追加されます。                                                    |
| NFE TCAM デーモン         | NFE TCAM デーモンがダウンすると、ハードウェア アラーム モジュールのヘルス ステータスが赤色に変化し、メッセージ詳細<br>にデーモンへの参照が追加されます。                                                         |
| LBIM の存在              | ロード バランシング インターフェイス モジュール(LBIM)ス<br>イッチ アセンブリが存在しないか、通信していない場合は、<br>ハードウェア アラーム モジュールのヘルス ステータスが赤色<br>に変化し、メッセージ詳細に LBIM の存在への参照が追加され<br>ます。 |
| Scmd デーモン             | scmd デーモンがダウンすると、ハードウェア アラーム モジュールのヘルス ステータスが赤色に変化し、メッセージ詳細にデーモンへの参照が追加されます。                                                                 |
| Pslsデーモン              | Ps1s デーモンがダウンすると、ハードウェア アラーム モ<br>ジュールのヘルス ステータスが赤色に変化し、メッセージ詳細<br>にデーモンへの参照が追加されます。                                                         |

ſ

| モニタ対象条件                      | 黄色または赤色エラー状態の原因                                                                            |
|------------------------------|--------------------------------------------------------------------------------------------|
| Ftwo デーモン                    | Ftwo デーモンがダウンすると、ハードウェア アラーム モジュールのヘルス ステータスが赤色に変化し、メッセージ詳細にデーモンへの参照が追加されます。               |
| Rulesd(ホスト ルール)デー<br>モン      | Rulesd デーモンがダウンすると、ハードウェア アラーム モジュールのヘルス ステータスが黄色に変化し、メッセージ詳細<br>にデーモンへの参照が追加されます。         |
| nfm_ipfragd(ホスト フラグ)<br>デーモン | nfm_ipfragd デーモンがダウンすると、ハードウェア アラーム<br>モジュールのヘルス ステータスが赤色に変化し、メッセージ詳<br>細にデーモンへの参照が追加されます。 |

| 表 68-9    3D9900 デバイスのモニタ対象条件 | (続き) |
|-------------------------------|------|
|-------------------------------|------|

# シリーズ 3 デバイスのハードウェア アラート詳細の解釈

シリーズ 3 デバイスでは、次の表に示すイベントに応答してハードウェア アラームが生成されます。トリガー条件がアラートのメッセージ詳細に表示されます。

| 表 68-10   シリーズ 3 デバイスのモニタ対象 | 条件 |  |
|-----------------------------|----|--|
|-----------------------------|----|--|

| モニタ対象条件          | 黄色または赤色エラー状態の原因                                                                                                    |
|------------------|----------------------------------------------------------------------------------------------------|
| クラスタ ステータス       | クラスタ化されたデバイスが相互に通信していない(ケーブル<br>配線の問題などで)場合は、ハードウェア アラーム モジュール<br>が赤色に変化します。                                       |
| ftwo デーモン ステータス  | ftwo デーモンがダウンすると、ハードウェア アラーム モジュールのヘルス ステータスが赤色に変化し、メッセージ詳細にデーモンへの参照が追加されます。                                       |
| 検出された NFE カード    | システム上で検出された NFE カードの枚数を示します。この値<br>がアプライアンスの予想 NFE カウントと一致しない場合は、<br>ハードウェア アラーム モジュールが赤色に変化します。                   |
| NFE ハードウェア ステータス | 1 つ以上の NFE カードが通信していない場合は、ハードウェア<br>アラーム モジュールが赤色に変化し、該当するカードがメッ<br>セージ詳細に表示されます。                                  |
| NFE ハートビート       | システムが NFE ハートビートを検出しなかった場合は、ハード<br>ウェア アラーム モジュールが赤色に変化し、メッセージ詳細に<br>関連カードへの参照が追加されます。                             |
| NFE 内部リンク ステータス  | NMSB カードと NFE カード間のリンクがダウンした場合は、<br>ハードウェア アラーム モジュールが赤色に変化し、メッセージ<br>詳細に関連ポートへの参照が追加されます。                         |
| NFE メッセージ デーモン   | NFE メッセージ デーモンがダウンすると、ハードウェア ア<br>ラーム モジュールのヘルス ステータスが赤色に変化し、メッ<br>セージ詳細にデーモンへの参照(および該当する場合は NFE<br>カード番号)が追加されます。 |

| モニタ対象条件                      | 黄色または赤色エラー状態の原因                                                                                                    |
|------------------------------|----------------------------------------------------------------------------------------------------|
| NFE 温度                       | NFE 温度が 97 ℃を超えると、ハードウェア アラーム モジュー<br>ルのヘルスステータスが黄色に変化し、メッセージ詳細に NFE<br>温度への参照(および該当する場合は NFE カード番号)が追加<br>されます。               |
|                              | NFE 温度が 102 ℃を超えると、ハードウェア アラーム モジュールのヘルス ステータスが赤色に変化し、メッセージ詳細に NFE 温度への参照(および該当する場合は NFE カード番号)が追加されます。                        |
| NFE 温度ステータス                  | 特定の NFE カードの現在の温度ステータスを示します。OK の<br>場合ハードウェア アラーム モジュールは緑色を、Warning の場<br>合は黄色を、Critical の場合は赤色(および該当する場合は NFE<br>カード番号)を示します。 |
| NFE TCAM デーモン                | NFE TCAM デーモンがダウンすると、ハードウェア アラーム モジュールのヘルス ステータスが赤色に変化し、メッセージ詳細<br>にデーモンへの参照(および該当する場合は NFE カード番号)<br>が追加されます。                 |
| nfm_ipfragd(ホスト フラグ)<br>デーモン | nfm_ipfragd デーモンがダウンすると、ハードウェア アラーム<br>モジュールのヘルス ステータスが赤色に変化し、メッセージ詳<br>細にデーモンへの参照(および該当する場合は NFE カード番<br>号)が追加されます。           |
| NFE プラットフォーム デー<br>モン        | NFE プラットフォーム デーモンがダウンすると、ハードウェア<br>アラーム モジュールのヘルス ステータスが赤色に変化し、メッ<br>セージ詳細にデーモンへの参照(および該当する場合は NFE<br>カード番号)が追加されます。           |
| NMSB コミュニケーション               | メディア アセンブリが存在しないか、通信していない場合は、<br>ハードウェア アラーム モジュールのヘルス ステータスが赤色<br>に変化し、メッセージ詳細に NFE 温度への参照(および該当す<br>る場合は NFE カード番号)が追加されます。  |
| psls デーモン ステータス              | psls デーモンがダウンすると、ハードウェア アラーム モ<br>ジュールのヘルス ステータスが赤色に変化し、メッセージ詳細<br>にデーモンへの参照が追加されます。                                           |
| Rulesd(ホストルール)デー<br>モン       | Rulesd デーモンがダウンすると、ハードウェア アラーム モジュールのヘルス ステータスが黄色に変化し、メッセージ詳細<br>にデーモンへの参照(および該当する場合は NFE カード番号)<br>が追加されます。                   |
| scmd デーモン ステータス              | scmd デーモンがダウンすると、ハードウェア アラーム モ<br>ジュールのヘルス ステータスが赤色に変化し、メッセージ詳細<br>にデーモンへの参照が追加されます。                                           |

表 68-10 シリーズ 3 デバイスのモニタ対象条件(続き)

# ヘルス イベント テーブルについて

#### ライセンス:任意(Any)

Defense Center のヘルス モニタを使用して、FireSIGHT システム内の重要な機能のステータスを 確認できます。ハードウェア ステータスやソフトウェア ステータスなどのさまざまな側面を監 視するため正常性ポリシーを作成してアプライアンスに適用します。正常性ポリシー内で有効 にされたヘルス モニタ モジュールが、さまざまなテストを実行してアプライアンスのヘルス ス テータスを特定します。ヘルス ステータスが指定された基準を満たしている場合は、ヘルス イ ベントが生成されます。ヘルス モニタリングの詳細については、システムのモニタリング (67-1 ページ)を参照してください。

ヘルスイベントテーブル内のフィールドについて、次の表で説明します。

表 68-11 ヘルス イベント フィールド

| フィールド               | 説明                                                                                                    |
|---------------------|----------------------------------------------------------------------------------------------------|
| テスト名 (Test<br>Name) | イベントを生成したヘルス モジュールの名前。ヘルス モジュールのリス<br>トについては、ヘルス モジュールを参照してください。                                             |
| 時刻(Time)            | ヘルス イベントのタイムスタンプ。                                                                                            |
| 説明                  | イベントを生成したヘルス モジュールの説明。たとえば、プロセスが実<br>行できない場合に生成されるヘルス イベントには [実行不可(Unable to<br>Execute)] というラベルが付けられます。     |
| 値                   | イベントが生成されたヘルス テストから得られた結果の値(単位数)。                                                                            |
|                     | たとえば、モニタ対象デバイスが 80 % 以上の CPU リソースを使用して<br>いるときに生成されるヘルス イベントを Defense Center が生成した場合<br>の値は 80 ~ 100 です。     |
| 単位                  | 結果の単位記述子。アスタリスク(*)を使用してワイルドカード検索を作成できます。                                                                     |
|                     | たとえば、モニタ対象デバイスが 80 % 以上の CPU リソースを使用して<br>いるときに生成されるヘルス イベントを Defense Center が生成した場合<br>の単位記述子はパーセント記号(%)です。 |
| ステータス(Status)       | アプライアンスに報告されるステータス(Critical、Yellow、Green、または<br>Disabled)。                                                   |
| Device              | ヘルス イベントが報告されたアプライアンス。                                                                                       |

ヘルス イベントのテーブル ビューを表示する方法:

アクセス: Admin/Maint/Any Security Analyst

**手順1** [ヘルス(Health)]>[ヘルスイベント(Health Events)]の順に選択します。

テーブル ビューが表示されます。ヘルス イベントの操作方法については、ヘルス イベントの操作(68-54 ページ)を参照してください。

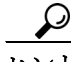

ſ

**ヒント** ヘルス イベントのテーブル ビューが含まれていないカスタム ワークフローを使用している場合は、[(ワークフローの切り替え)((switch workflow))]をクリックします。[ワークフローの選択 (Select Workflow)]ページで、[ヘルス イベント(Health Events)]をクリックします。

# ヘルス イベントの検索

ライセンス:任意(Any)

特定のヘルスイベントを検索できます。実際のネットワーク環境に合わせてカスタマイズされた検索を作成して保存すると、あとで再利用できます。次の表に、使用可能な検索基準の説明を示します。

#### 表 68-12 ヘルス イベントの検索基準

| 検索フィールド(Search<br>Field) | 説明                                                                                                    |
|--------------------------|----------------------------------------------------------------------------------------------------|
| [モジュール名(Module<br>Name)] | 表示するヘルスイベントを生成したモジュールの名前を指定します。たとえば、CPUパフォーマンスを測定するイベントを表示するには、「cpu」と入力します。検索によって、該当する CPU 使用率イベントと CPU 温度イベントが取得されるはずです。                                                                                                    |
| 値                        | 表示するイベントのヘルス テストから得られた結果の値(単位数)を指定します。                                                                                                    |
|                          | たとえば、値として 15 を指定し、[単位(Units)] フィールドに「CPU」と入力した場合は、テ<br>ストの実行時点でアプライアンス CPU が 15 % の使用率で動作していたイベントが取得<br>されます。                                                                                                    |
| 説明                       | 表示するイベントの説明を指定します。たとえば、プロセスが実行できなかったヘルス<br>イベントを表示するには、「Unable to Execute」と入力します。このフィールドでアスタ<br>リスク(*)を使用してワイルドカード検索を作成できます。                                                                                                    |
| 単位                       | 表示するイベントのヘルス テストから得られた結果の単位記述子を指定します。この<br>フィールドでアスタリスク(*)を使用してワイルドカード検索を作成できます。                                                                                                    |
|                          | たとえば、[単位(Units)] フィールドに「%」と入力した場合は、ディスク使用率モジュールの[単位(Units)] フィールドに「%」というラベルが付けられる(そして追加のテキストがない)ため、ディスク使用率モジュールに関するすべてのイベントが取得されます。ただし、[単位(Units)] フィールドに「*%」と入力した場合は、[単位(Units)] フィールド内のテキストの最後に「%」記号が付いているモジュールに関するすべてのイベントが取得されます。 |
| ステータス(Status)            | 表示するヘルス イベントのステータスを指定します。有効なステータス レベルは、<br>Critical、Warning、Normal、Error、および Disabled です。                                                                                                    |
|                          | たとえば、Critical ステータスを示すすべてのヘルス イベントを取得するには、<br>「critical」と入力します。                                                                                                    |
| Device                   | 検索を1つ以上の特定のデバイスによって生成されたヘルスイベントに制限するには、<br>デバイス名か IP アドレス、またはデバイスグループ名、スタック名、またはクラスタ名<br>を入力します。検索での FireSIGHT システムによるデバイスフィールドの処理方法につ<br>いては、検索でのデバイスの指定(60-7ページ)を参照してください。                                                          |

特殊な検索構文や検索の保存とロードに関する情報を含む検索の詳細については、検索設定の実行と保存(60-1ページ)を参照してください。

ヘルスイベントを検索する方法:

アクセス:Admin/Maint/Any Security Analyst

- 手順1 [分析(Analysis)]>[検索(Search)]を選択します。
   [検索(Search)] ページが表示されます。
- **手順 2** テーブルのドロップダウン リストから [ヘルス イベント(Health Events)]を選択します。 ページが適切な制約によって更新されます。
- **手順 3** 表へルス イベントの検索基準に記載されているように、該当するフィールドに検索基準を入力します。

複数の基準を入力した場合は、すべての基準を満たすレコードだけが検索で返されます。

手順4 必要に応じて検索を保存する場合は、[プライベート(Private)] チェックボックスをオンにしてプライベートとして検索を保存すると、本人だけがアクセスできるようになります。本人のみではなくすべてのユーザを対象にする場合は、このチェックボックスをオフのままにして検索を保存します。

 $\mathcal{P}$ 

ſ

- **ヒント** カスタム ユーザ ロールのデータの制限として検索を使用する場合は、必ずプライベート検索として保存する**必要**があります。
- 手順5 必要に応じて、後で再度使用する検索を保存できます。次の選択肢があります。
  - [保存(Save)]をクリックして、検索条件を保存します。
     新しい検索の場合、ダイアログボックスに検索の名前を要求するプロンプトが表示されます。一意の検索名を入力して[保存(Save)]をクリックします。保存済みの既存の検索で新しい条件を保存する場合、プロンプトは表示されません。検索が保存され([プライベート(Private)]を選択した場合は本人のアカウントでのみ閲覧可能)、後で実行できます。
  - 新しい検索を保存するか、以前保存した検索を変更して作成した検索に名前を割り当てるには、[新規として保存(Save as New)]をクリックします。

ダイアログボックスに検索の名前を要求するプロンプトが表示されます。一意の検索名を入 力して[保存(Save)]をクリックします。検索が保存され([プライベート(Private)]を選択し た場合は本人のアカウントでのみ閲覧可能)、後で実行できます。

手順 6 検索を開始するには、[検索(Search)] ボタンをクリックします。

現在の時刻範囲に制限された検索結果がデフォルト ヘルス イベント ワークフローに表示され ます。カスタム ワークフローを含む別のワークフローを使用するには、[ワークフロー切り替え (switch workflow)]をクリックします。別のデフォルト ワークフローの指定方法については、イ ベント ビュー設定の設定(71-3 ページ)を参照してください。

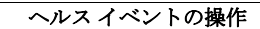

1